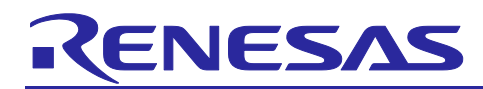

## **RX Family**

How to Change Transfer Data Length During RSPI Communication Using a DTC

## Introduction

This application note describes how to change the transfer data length during serial peripheral interface (RSPI) communication using a data transfer controller (DTC), using the RX660 group as an example.

## **Target Devices**

**RX** Family

## **Confirmed Devices**

RX660 Group

When using this application note with other Renesas MCUs, careful evaluation is recommended after making modifications to comply with the alternate MCU.

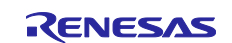

## Contents

| 1. SSL Signal When the RSPI Transfer Data Length Changes                                                    | 4    |
|----------------------------------------------------------------------------------------------------|------|
| 1.1 SSL Signal Controlled by Hardware                                                                       | 4    |
| 1.2 SSL Signal Generation Controlled by a General-Purpose Port                                              | 4    |
| 2. Hardware Configuration                                                                                   | 5    |
| 3. Operation Confirmation Conditions                                                                        | 6    |
| 4. Description of Software                                                                                  | 7    |
| 4.1 Description of Operation                                                                                | 11   |
| 4.1.1 Communication When the Transfer Data Length is 24 Bits                                                | 11   |
| 4.1.2 Communication When the Transfer Data Length Is 16 Bits                                                | 12   |
| 4.2 Components Used for Firmware Integration Technology (FIT) Modules and Code Generation                   | 13   |
| 4.2.1 Smart Configurator (SC) Settings for FIT Module Component                                             | 13   |
| 4.2.2 SC Settings for Code Generation Components                                                            | 14   |
| 4.2.2.1 Interrupt controller configuration                                                                  | 14   |
| 4.2.2.2 Data transfer controller configuration (DTC settings for data transmission (transfer data length is | 17   |
| 24 Dits))                                                                                                   | 17   |
| 24 bits))                                                                                                   | 19   |
| 4.2.2.4 SPI operation mode (4-wire method) configuration                                                    | 21   |
| 4.2.3 Generating Code                                                                                       | 24   |
| 4.2.4 Adding Code to the SC-Generated Code                                                                  | 25   |
| 4.2.4.1 Additional processing to the SC-generated code                                                      | 25   |
| 4.2.4.2 Constants added to the SC-generated code                                                            | 26   |
| 4.2.4.3 Variables added to the SC-generated code                                                            | 26   |
| 4.2.4.4 Functions added to the SC-generated code                                                            | 26   |
| 4.2.4.5 Adding code to the main routine                                                                     | 27   |
| Adding code to the Config_RSPI0.h file                                                                      | 28   |
| Adding code to the main() function                                                                          | 28   |
| 4.2.4.6 Adding code to the IRQ9 interrupt handler                                                           | 29   |
| Adding code to the "Includes" and "Global variables and functions" sections in the Config_ICU_user.c file   | . 30 |
| Adding code to the r_Config_ICU_irq9_interrupt () function                                                  | 31   |
| 4.2.4.7 Adding the set_16bit_data_transfer_mode() function to the Config_DTC.c file                         | 32   |
| Adding code to the Config_DTC.h file                                                                        | 32   |
| Adding code to the "Global variables and functions" section in the Config_DTC.c file                        | 33   |
| set_16bit_data_transfer_mode() function added to the Config_DTC.c file                                      | 33   |
| 4.2.4.8 Adding the set_16bit_data_receive_mode() function to the Config_DTC1.c file                         | 34   |
| Adding code to the Config_DTC1.h file                                                                       | 34   |
| Adding code to "Global variables and functions" in the Config_DTC1.c file                                   | 35   |
| set_16bit_data_receive_mode() function added to the Config_DTC1.c file                                      | 35   |

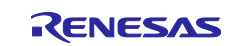

| RX Family          | How to Change Transfer Data Length During RSPI Communication Using a DTC                 |
|--------------------|------------------------------------------------------------------------------------------|
| 4.2.4.9 Adding co  | de to the SPTI0 interrupt handler                                                        |
| Code added to the  | r_Config_RSPI0_callback_transmitend() function                                           |
| 4.2.4.10 Adding co | de to the SPRI0 interrupt handler                                                        |
| Code added to the  | r_Config_RSPI0_callback_receiveend() function                                            |
| 4.2.4.11 Adding co | de to the SPCI0 interrupt handler                                                        |
| Adding code to the | "Includes" and "Global variables and functions" sections in the Config_RSPI0_user.c file |
| Code added to the  | r_Config_RSPI0_communication_end_interrupt() function                                    |
| 5. Importing a F   | Project                                                                                  |
| 5.1 Importing a F  | Project into e <sup>2</sup> studio                                                       |
| 5.2 Importing a F  | Project into CS+                                                                         |
| 6. Notes           |                                                                                          |
| 6.1 Notes on Bit   | Manipulation Instructions                                                                |
| 7. Reference D     | ocuments                                                                                 |
| Revision History.  |                                                                                          |

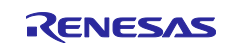

## 1. SSL Signal When the RSPI Transfer Data Length Changes

## 1.1 SSL Signal Controlled by Hardware

During RSPI communication, the transfer data length can be changed only after the current transfer finishes.

When the RSPI communication terminates, the SSL signal is negated by hardware control. Therefore, as shown in Figure 1.1, assertion and negation of the SSL signal occur when the transfer data length changes.

If you want the SSL signal to remain asserted throughout the data communication, you need to control the SSL signal by using a general-purpose port.

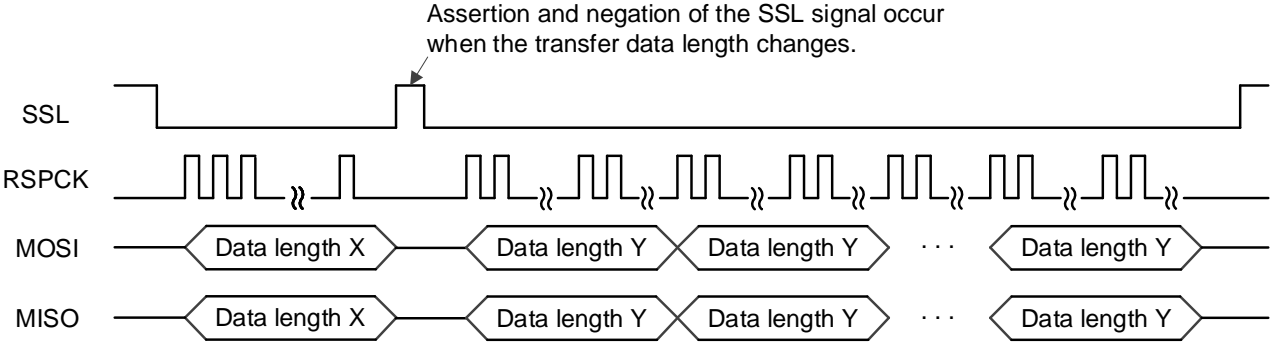

Figure 1.1 SSL Signal Controlled by Hardware When the Transfer Data Length Changes

## 1.2 SSL Signal Generation Controlled by a General-Purpose Port

In this application note, a general-purpose port is used to control the SSL signal by software rather than by hardware.

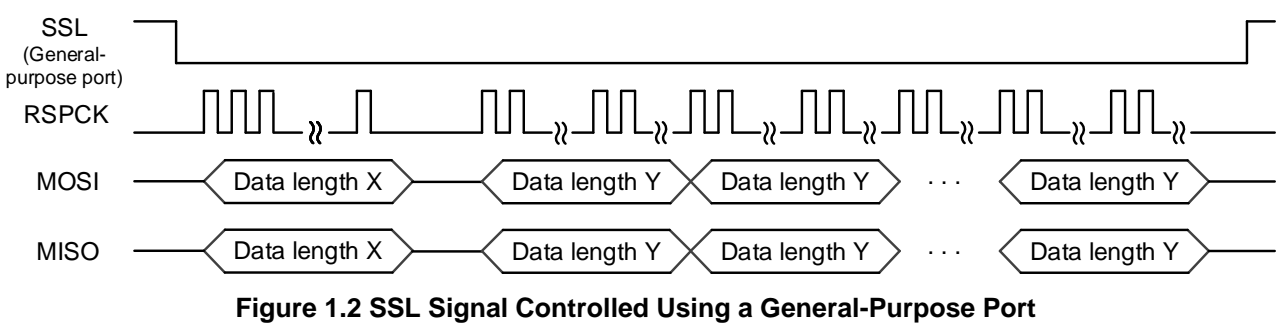

When the Transfer Data Length Changes

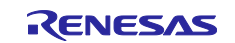

## 2. Hardware Configuration

Figure 2.1 shows Hardware Configuration.

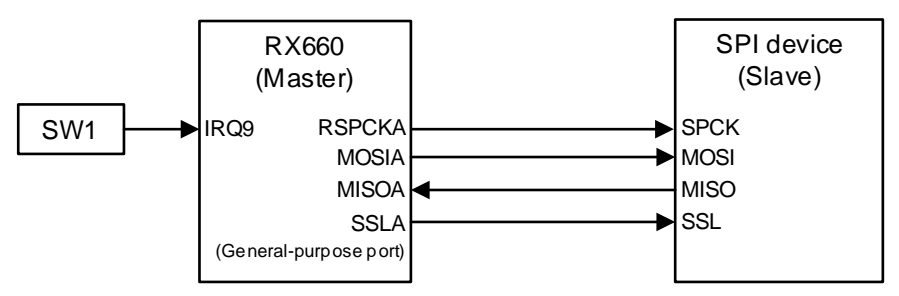

Figure 2.1 Hardware Configuration

Table 2.1 shows RSPI Pins Used for Connecting RX660 and the SPI Slave Device.

Table 2.1 RSPI Pins Used for Connecting RX660 and the SPI Slave Device

| Pin Name | I/O    | Port Used | Function                                               |
|----------|--------|-----------|--------------------------------------------------------|
| RSPCKA   | Output | PA5       | Clock I/O                                              |
| MOSIA    | Output | PA6       | Master transmit data I/O                               |
| MISOA    | Input  | PA7       | Slave transmit data I/O                                |
| SSLA     | Output | PA2       | Slave selection output by general-purpose port control |

In this application note, SW1 installed on the Renesas Starter Kit+ for RX660 (RSK) board is used to start RSPI communication.

Table 2.2 shows External Pin Interrupt Assigned to SW1 Input.

| Table 2.2 External Pin Interrupt | Assigned to SW1 Input |
|----------------------------------|-----------------------|
|----------------------------------|-----------------------|

| Pin Name | Port Used | Function                                         |
|----------|-----------|--------------------------------------------------|
|          | P91       | Detects that SW1 is pressed and then starts RSPI |
| IIIQ9    |           | communication.                                   |

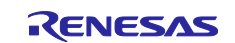

## 3. Operation Confirmation Conditions

## Table 3.1 Operation Confirmation Conditions

| Item                   | Description                                                     |
|------------------------|-----------------------------------------------------------------|
| MCU used               | R5F56609HDFB (RX660 Group)                                      |
| Operating frequency    | Main clock: 24 MHz                                              |
|                        | • PLL: 240 MHz (Main clock, divided by 1, multiplied by 10)     |
|                        | System clock (ICLK): 120 MHz (PLL divided by 2)                 |
|                        | • Peripheral module clock A (PCLKA): 120 MHz (PLL divided by 2) |
|                        | • Peripheral module clock B (PCLKB): 60 MHz (PLL divided by 4)  |
| Operating voltage      | 3.3 V                                                           |
| Integrated development | Renesas Electronics                                             |
| environment            | e2 studio Version 2024-01 (24.1.0)                              |
| C compiler             | Renesas Electronics                                             |
|                        | C/C++ Compiler Package for RX Family V.3.06.00                  |
|                        | Compile options                                                 |
|                        | -lang = c99                                                     |
| iodefine.h version     | Version 1.00                                                    |
| Endian order           | Little endian                                                   |
| Operating mode         | Single-chip mode                                                |
| Processor mode         | Supervisor mode                                                 |
| Sample program version | Version 1.00                                                    |
| Board used             | Renesas Starter Kit for RX660 (Product No.: RTK556609xxxxxxxx)  |

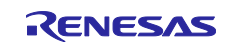

## 4. Description of Software

In this application note, when SW1 installed on RSK is pressed, 1-frame communication is performed using a data length of 24 bits. Then, the transfer data length is changed to 16 bits and 8-frame communication is performed.

SW1 is connected to IRQ9. Table 4.1 shows Setting of IRQ9 (Used to Detect Pressing of SW1).

Table 4.1 Setting of IRQ9 (Used to Detect Pressing of SW1)

| Item                   | Settings     |
|------------------------|--------------|
| Detection type         | Falling edge |
| Digital filter setting | PCLK/64      |

Table 4.2 and Table 4.3 show the RSPI settings for communication when the transfer data length is 24 bits and 16 bits, respectively.

| Table 4.2 RSPI Settings for ( | Communication When the 1 | Fransfer Data Length Is 24 Bits |
|-------------------------------|--------------------------|---------------------------------|
|-------------------------------|--------------------------|---------------------------------|

| Item                   | Settings                                                             |
|------------------------|----------------------------------------------------------------------|
| RSPCK clock            | 125 kHz                                                              |
| Bit length             | 24 bits                                                              |
| Number of frames       | 1 frame                                                              |
| Format                 | MSB first                                                            |
| RSPCK phase            | Data variation on odd edge, data sampling on even edge.              |
| RSPCK polarity         | Low when idle                                                        |
| SSL polarity           | Active Low                                                           |
| SSL negation operation | Keeps the SSL signal level from transfer end until next access start |
| RSLCK delay            | 1 RSPCK                                                              |
| SSL negation delay     | 1 RSPCK                                                              |
| Next access delay      | 1 RSPCK + 2 PCLK                                                     |

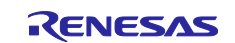

| Item                 | Settings                                                             |
|----------------------|----------------------------------------------------------------------|
| RSPCK clock          | 125 kHz                                                              |
| Bit length           | 16 bits                                                              |
| Number of frames     | 1 frame                                                              |
| Format               | MSB first                                                            |
| RSPCK phase          | Data variation on odd edge, data sampling on even edge.              |
| RSPCK polarity       | Low when idle                                                        |
| SSL polarity         | Active Low                                                           |
| SSL negate operation | Keeps the SSL signal level from transfer end until next access start |
| RSLCK delay          | 1 RSPCK                                                              |
| SSL negation delay   | 1 RSPCK                                                              |
| Next access delay    | 1 RSPCK + 2 PCLK                                                     |

### Table 4.3 Settings for Communication When the Transfer Data Length Is 16 Bits

Table 4.4 shows RSPI Interrupts Used.

| Interrupt | Description                     |
|-----------|---------------------------------|
| SPTI0     | Transmit buffer empty interrupt |
| SPRI0     | Receive data full interrupt     |
| SPEI0     | Error interrupt                 |
| SPCI0     | Communication end interrupt     |

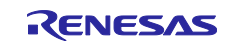

In this application note, both data transmission and reception use the DTC.

Because the DTC settings differ depending on the transfer data length and whether data is to be sent or received, the DTC settings are classified as follows.

DTC transfer A: DTC settings for data transmission (transfer data length: 24 bits)

DTC transfer B: DTC settings for data reception (transfer data length: 24 bits)

DTC transfer C: DTC settings for data transmission (transfer data length: 16 bits)

DTC transfer D: DTC settings for data reception (transfer data length: 16 bits)

Table 4.5 to Table 4.8 show the respective DTC settings.

#### Table 4.5 DTC Transfer A: DTC Settings for Data Transmission (Transfer Data Length: 24 Bits)

| Item                            | Description                                                                             |
|---------------------------------|-----------------------------------------------------------------------------------------|
| Activation Source               | SPTI0 interrupt                                                                         |
| Transfer mode                   | Normal transfer                                                                         |
| Transfer data size              | 32 bits                                                                                 |
| Interrupt settings              | An interrupt request to the CPU is generated when specified data transfer is completed. |
| Source address                  | Address fixed                                                                           |
| Destination address             | Address fixed                                                                           |
| Source register (SAR)           | 0x3000 (RAM area address)                                                               |
| Destination register (DAR)      | SPDR register address                                                                   |
| Transfer count register A (CRA) | 0x0001                                                                                  |
| Transfer count register B (CRB) | 0x0000                                                                                  |

| Table 4.6 DTC T | ransfer B: DTC Settin | as for Data Rece | ption (Transfer | Data Length: 24 Bits) |
|-----------------|-----------------------|------------------|-----------------|-----------------------|
|                 |                       | J                |                 |                       |

| Item                            | Description                                                                             |
|---------------------------------|-----------------------------------------------------------------------------------------|
| Activation Source               | SPRI0 interrupt                                                                         |
| Transfer mode                   | Normal transfer                                                                         |
| Transfer data size              | 32 bits                                                                                 |
| Interrupt settings              | An interrupt request to the CPU is generated when specified data transfer is completed. |
| Source address                  | Address fixed                                                                           |
| Destination address             | Address fixed                                                                           |
| Source register (SAR)           | SPDR register address                                                                   |
| Destination register (DAR)      | 0x2000 (RAM area address)                                                               |
| Transfer count register A (CRA) | 0x0001                                                                                  |
| Transfer count register B (CRB) | 0x0000                                                                                  |

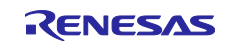

| Item                            | Description                                                                             |
|---------------------------------|-----------------------------------------------------------------------------------------|
| Activation Source               | SPTI0 interrupt                                                                         |
| Transfer mode                   | Normal transfer                                                                         |
| Transfer data size              | 16 bits                                                                                 |
| Interrupt settings              | An interrupt request to the CPU is generated when specified data transfer is completed. |
| Source address                  | Address fixed                                                                           |
| Destination address             | Address fixed                                                                           |
| Source register (SAR)           | Address of g_w16_data                                                                   |
| Destination register (DAR)      | SPDR register address                                                                   |
| Transfer count register A (CRA) | 0x0008                                                                                  |
| Transfer count register B (CRB) | 0x0000                                                                                  |

#### Table 4.7 DTC Transfer C: DTC Settings for Data Transmission (Transfer Data Length: 16 Bits)

## Table 4.8 DTC Transfer D: DTC Settings for Data Reception (Transfer Data Length: 16 Bits)

| Item                            | Description                                                                             |
|---------------------------------|-----------------------------------------------------------------------------------------|
| Activation Source               | SPRI0 interrupt                                                                         |
| Transfer mode                   | Normal transfer                                                                         |
| Transfer data size              | 16 bits                                                                                 |
| Interrupt settings              | An interrupt request to the CPU is generated when specified data transfer is completed. |
| Source address                  | Address fixed                                                                           |
| Destination address             | Address incremented                                                                     |
| Source register (SAR)           | SPDR register address                                                                   |
| Destination register (DAR)      | Address of g_r16_data[0]                                                                |
| Transfer count register A (CRA) | 0x0008                                                                                  |
| Transfer count register B (CRB) | 0x0000                                                                                  |

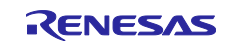

## 4.1 Description of Operation

#### 4.1.1 Communication When the Transfer Data Length is 24 Bits

When SW1 is pressed, an IRQ9 interrupt request is generated. The IRQ9 interrupt handler changes the SSL signal controlled by the general-purpose port (PA2) to the Low level, and then starts communication for 24-bit transfer data length.

The communication for 24-bit transfer data length sends and receives one frame.

Figure 4.1 shows Timing Chart for Communication When the Transfer Data Length Is 24 Bits.

#### Data transmission:

Using an SPTI0 interrupt as an activation source, DTC transfer A in Table 4.5 is performed to write 24-bit data to the SPDR register (the DTC transfers 32 bits, of which the lower 24 bits will be valid data). After DTC transfer A is performed, an SPTI0 interrupt request to the CPU is generated. The SPTI0 interrupt handler disables the SPTI0 interrupt (SPCR.SPTIE=0).

#### Data reception:

Using an SPRI0 interrupt as an activation source, DTC transfer B in Table 4.6 is performed to read 24-bit data from the SPDR register (the DTC transfers 32 bits, of which the lower 24 bits will be valid data). After DTC transfer B is performed, an SPRI0 interrupt request to the CPU is generated. The SPRI0 interrupt handler enables the SPCI0 interrupt (SPCR3.SPCIE=1).

#### Communication completion processing:

The SPCI0 interrupt handler changes the transfer data length to 16 bits, and then changes the DTC settings according to DTC transfer C for sending 16-bit data (Table 4.7) and DTC transfer D for receiving 16-bit data (Table 4.8). Then, communication for 16-bit transfer length starts.

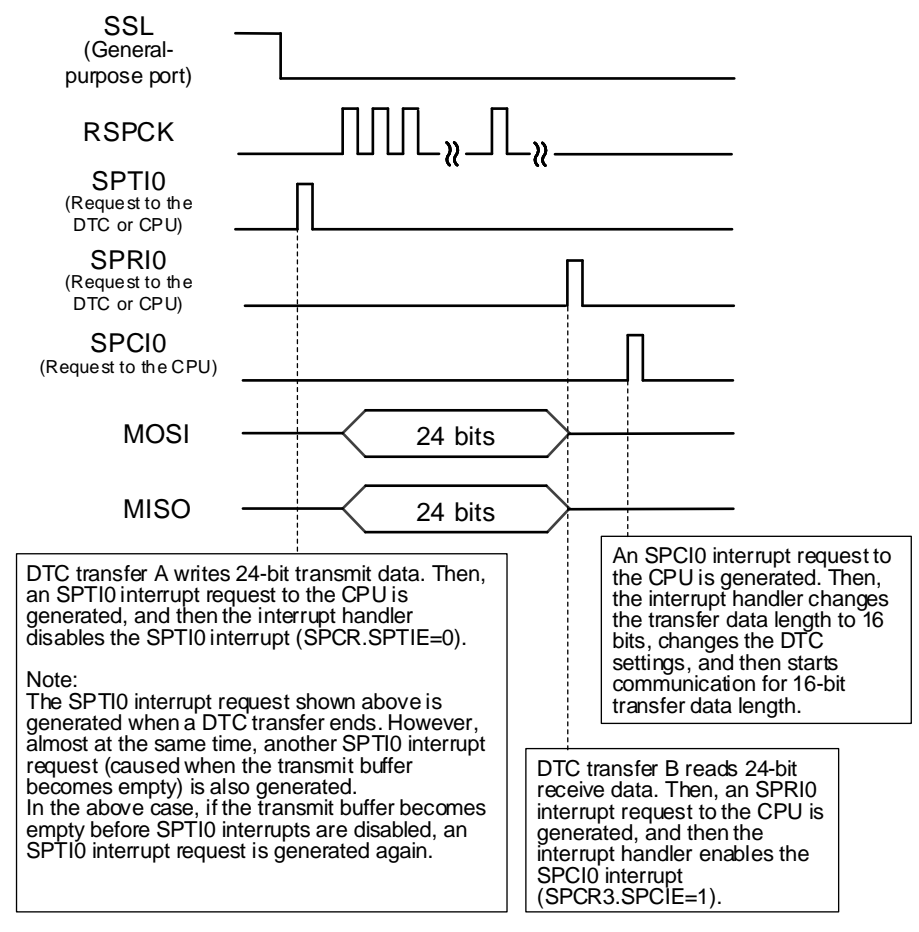

Figure 4.1 Timing Chart for Communication When the Transfer Data Length Is 24 Bits

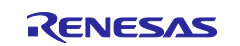

#### 4.1.2 Communication When the Transfer Data Length Is 16 Bits

When communication for 24-bit transfer data length finishes, communication for 16-bit transfer data length starts.

The communication for 16-bit transfer data length sends and receives eight frames.

Figure 4.2 shows Timing Chart for Communication When the Transfer Data Length is 16 Bits.

Data transmission:

Using an SPTI0 interrupt as an activation source, DTC transfer C in Table 4.7 is performed to write 16-bit data to the SPDR register.

When DTC transfer C activated by an SPTI0 interrupt request has transferred eight frames, another SPTI0 interrupt request to the CPU is generated.

The SPTI0 interrupt handler disables the SPTI0 interrupt (SPCR.SPTIE=0).

Data reception:

Using an SPRI0 interrupt as an activation source, DTC transfer D in Table 4.8 is performed to read 16-bit data from the SPDR register.

When DTC transfer D activated by an SPRI0 interrupt request has transferred eight frames, another SPRI0 interrupt request to the CPU is generated.

The SPRI0 interrupt handler enables the SPCI0 interrupt (SPCR3.SPCIE=1).

Communication completion processing:

The SPCI0 interrupt handler changes the SSL signal controlled by the general-purpose port (PA2) to High level, changes the transfer data length to 24 bits, and then changes the DTC settings according to DTC transfer A for sending 24-bit data (Table 4.5) and DTC transfer B for receiving 24-bit data (Table 4.6). Then, when SW1 is pressed, communication for 24-bit transfer data length starts as described in 4.1.1 Communication When the Transfer Data Length is 24 Bits.

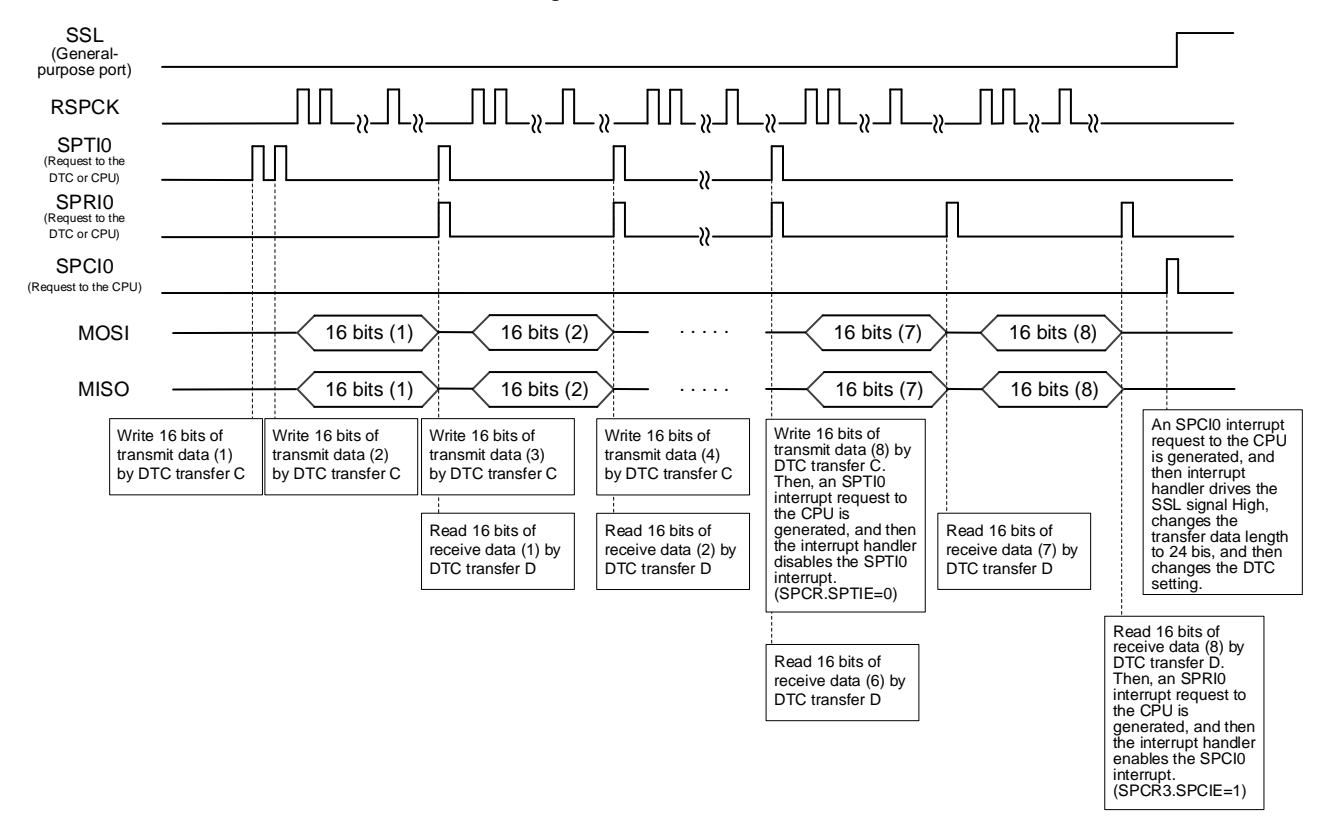

Figure 4.2 Timing Chart for Communication When the Transfer Data Length is 16 Bits

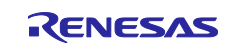

# 4.2 Components Used for Firmware Integration Technology (FIT) Modules and Code Generation

Table 4.9 shows Components Used for FIT Modules and Code Generation.

| Component                          | Category        | Use                                         |
|------------------------------------|-----------------|---------------------------------------------|
| Board Support Packages (BSP)       | FIT module      | Provides all codes from reset to the main() |
|                                    |                 | function                                    |
| Interrupt controller               | Code generation | ICU settings                                |
| Data transfer controller           | Code generation | DTC settings                                |
| SPI operation mode (4-wire method) | Code generation | RSPI settings                               |

#### Table 4.9 Components Used for FIT Modules and Code Generation

## 4.2.1 Smart Configurator (SC) Settings for FIT Module Component

This application note uses BSP modules that are automatically generated when a new project is created, but the SC settings for the BSP are not changed.

Table 4.10 shows the major clock settings only.

| ltem                         | Settings                                              |
|------------------------------|-------------------------------------------------------|
| System clock settings        | Clock source: PLL circuit output 240 MHz              |
|                              | System clock (ICLK): x1/2 ····· 120 (MHz)             |
|                              | Peripheral module clock (PCLKA): x1/2······ 120 (MHz) |
|                              | Peripheral module clock (PCLKB): x1/4 ······ 60 (MHz) |
|                              | Peripheral module clock (PCLKD): x1/4······ 60 (MHz)  |
|                              | Bus clock (BCLK): x1/4 60 (MHz)                       |
|                              | FlashIF clock (FCLK): x1/4 ······ 60 (MHz)            |
| Sub-clock oscillator setting | Operating                                             |
|                              | (Default setting. Sub-clocks are not used.)           |
| HOCO clock setting           | Stop                                                  |
| LOCO clock setting           | Stop                                                  |
| IWDT-dedicated clock setting | Stop                                                  |

#### Table 4.10 BSP Module Clock Settings

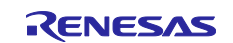

#### 4.2.2 SC Settings for Code Generation Components

The first communication after the power is turned on uses 24 bits for the transfer data length.

Therefore, the SC settings described in this section apply to communication for 24-bit transfer data length.

Note that the settings necessary for communication for 16-bit transfer data length must be manually added to the code generated by SC.

#### 4.2.2.1 Interrupt controller configuration

(1) Open the [Components] tab, and then click the icon for adding a component.

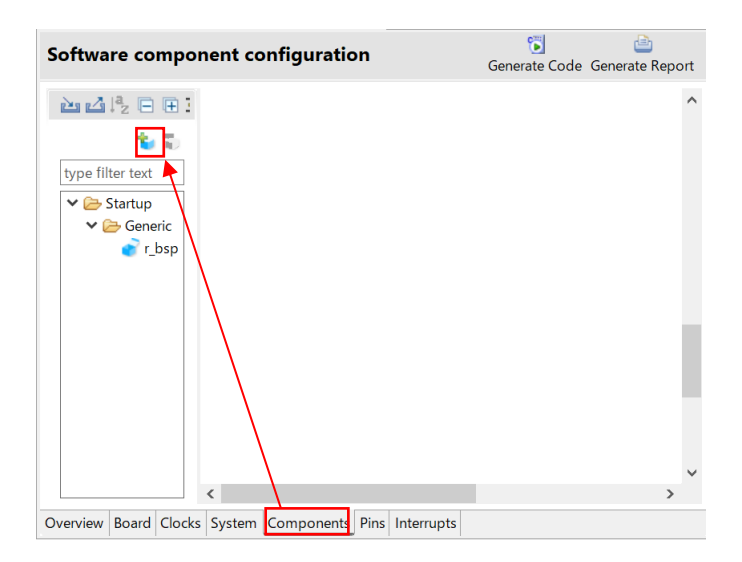

(2) In the [Software Component Selection] window, select [Interrupt Controller], and then click [Next].

| 🛐 New Co         | mponent                                |                          |                        |         | ×      |
|------------------|----------------------------------------|--------------------------|------------------------|---------|--------|
| Software         | Component Selection                    |                          |                        |         |        |
| Select com       | ponent from those available in list    |                          |                        | 4       |        |
| Category         | All                                    |                          |                        |         | ~      |
| Evention         |                                        |                          |                        |         |        |
| Function         | All                                    |                          |                        |         | ~      |
| Filter           |                                        |                          |                        |         |        |
| Common           | ~ ^                                    | Chart Name               | Ture                   | Maraian |        |
| Compon<br>Buc co | ents                                   | Short Name               | iype<br>Filmen latered | version |        |
|                  | int Controller                         | r_comms_i2c_rx           | Firmware integra       | 1.21    | 1      |
|                  | Deceder for Reports MCUr               | r ipogd pr               | Eirmware Integra       | 2.5.0   |        |
|                  | Encoder for Renesas MCUs               | r_jpegd_ix               | Firmware Integra       | 1.01    |        |
|                  | awer Consumption                       | 1_Jpege_ix               | Code Coperator         | 220     |        |
|                  | ORV Driver                             | r momday ay              | Eirmware Integra       | 2.3.0   | $\sim$ |
| Show o           | only latest version                    |                          |                        |         |        |
| V Hide it        | ems that have duplicated functionality |                          |                        |         |        |
| Descriptio       | n                                      | y                        |                        |         |        |
| Interment        | Controller configures the interrupt of | sugarta generated by ICU | Cofficient Interment N | Minin   |        |
| interrupt        | and IRO External nin interrupts        | quests generated by ICO. | Software Interrupt, N  | wii pin |        |
| menupe           | and me external primiterrupts.         | \                        |                        |         |        |
|                  |                                        |                          |                        |         | $\sim$ |
| Download         | the latest FIT drivers and middleware  | e                        |                        |         |        |
| Configure        | general settings                       |                          |                        |         |        |
|                  |                                        |                          |                        |         |        |
|                  |                                        |                          |                        |         |        |
|                  |                                        |                          |                        |         |        |
| _                |                                        | <u> </u>                 |                        |         |        |
| ?                | < Back                                 | Next >                   | Finish                 | Cancel  |        |
|                  |                                        |                          |                        |         |        |

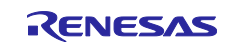

#### (3) In the window for adding the component, click [Finish].

| 📴 New Component       |                           | $\Box$ $\times$ |
|-----------------------|---------------------------|-----------------|
| Add new configuration | on for selected component |                 |
| Interrunt Controller  |                           |                 |
| Configuration name:   | Config_ICU                |                 |
| Resource:             | ICU                       | ~               |
|                       |                           |                 |
| ?                     | < Back Next > Finish      | Cancel          |

#### (4) Software component configuration

Assign the pin (P91) connected to SW1 of RSK to IRQ9.

| Software component config        | guration                |                |                    |        |                | Genera           | ∎<br>te Code Ger | ierate Rep | ort |
|----------------------------------|-------------------------|----------------|--------------------|--------|----------------|------------------|------------------|------------|-----|
| Components 🚵 🛃 🍃 🕀 🛱             | IRQ9 setting            |                |                    |        |                |                  |                  |            | ^   |
| 🕲 🐷                              | IRQ9                    | Detection type | Falling edge       | ~      | Digital filter | PCLK/64 ~        | 0.9375           | (MHz)      |     |
| type filter text                 |                         | Priority       | Level 14           | $\sim$ |                |                  |                  |            |     |
| ✓ 🤁 Startup                      | IRQ10 setting           |                |                    |        |                |                  |                  |            | 1   |
| er_bsp                           | IRQ10                   | Detection type | Low level          | $\sim$ | Digital filter | No filter $\sim$ | 0                | (MHz)      |     |
| <ul> <li>✓</li></ul>             |                         | Priority       | Level 15 (highest) | $\sim$ |                |                  |                  |            |     |
| Config_ICU                       | IRQ11 setting           |                |                    |        |                |                  |                  |            | 1   |
|                                  | IRQ11                   | Detection type | Low level          | $\sim$ | Digital filter | No filter $\sim$ | 0                | (MHz)      |     |
|                                  |                         | Priority       | Level 15 (highest) | $\sim$ |                |                  |                  |            |     |
|                                  | IRQ12 setting           |                |                    |        |                |                  |                  |            |     |
|                                  | IRQ12                   | Detection type | Low level          | $\sim$ | Digital filter | No filter $\sim$ | 0                | (MHz)      |     |
|                                  | <                       |                | · · · ·            |        |                |                  |                  | >          | ~   |
| Overview Board Clocks System Com | ponents Pins Interrupts |                |                    |        |                |                  |                  |            |     |

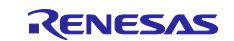

#### (5) Pin configuration

Open the [Pins] tab, select [Interrupt] from under [Hardware Resource], and then assign P91 to IRQ9 included in the pin functions.

| Pin configuration                                |              |                  |                           | Generate Code Ge | enerate Report |
|--------------------------------------------------|--------------|------------------|---------------------------|------------------|----------------|
| Hardware Resource 🕢 🕀 🖻 🔩 📇                      | Pin Functio  | on               |                           | 것 🖬              | R 2 4          |
| Type filter text                                 | type filter  | text (* = any st | tring, ? = any character) | All              | ~              |
| 📥 All 🔨                                          | Enabled      | Function         | Assignment                |                  | ^              |
| 🚋 Digital power supply                           |              | IRQ3             | Not assigned              |                  |                |
| 🗱 Clock                                          |              | IRQ4             | Not assigned              |                  |                |
| Clock frequency accuracy measuremer              |              | IRQ5             | Not assigned              |                  |                |
| Operating mode control                           |              | IRQ6             | Not assigned              |                  |                |
| 🚣 System control                                 |              | IRQ7             | Not assigned              |                  |                |
| 🗱 On-chip emulator                               |              | IRQ8             | Not assigned              |                  |                |
| a 🛱 Buses                                        | $\checkmark$ | IRQ9             | P91/TRDATA4/A17/S         | CK7/IRQ9         |                |
| 🗱 Interrupt                                      |              | IRQ10            | Not assigned              |                  |                |
| ✓ <sup>™</sup> Multi-function timer pulse unit 3 |              | IRQ11            | Not assigned              |                  |                |
| VTU0                                             |              | IRQ12            | Not assigned              |                  |                |
| MTU1                                             |              | IRQ13            | Not assigned              |                  |                |
| MTU2                                             |              | IRO14            | / Not accigned            |                  | ~              |
| < >                                              | <            |                  |                           |                  | >              |

Pin Function Pin Number

Overview Board Clocks System Components Pins Interrupts

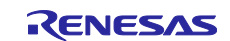

## 4.2.2.2 Data transfer controller configuration (DTC settings for data transmission (transfer data length is 24 bits))

(1) Open the [Components] tab, and then click the icon for adding a component.

For details about the selection window, see 4.2.2.1(1).

(2) In the [Software Component Selection] window, select [Data Transfer Controller], and then click [Next].

| 📴 New Co     | mponent                           |         |                     |                      |         | $\times$ |
|--------------|-----------------------------------|---------|---------------------|----------------------|---------|----------|
| Software     | Component Selection               |         |                     |                      |         |          |
| Select con   | nponent from those available in   | n list  |                     |                      |         |          |
| Catagony     | All                               |         |                     |                      |         |          |
| Category     | All                               |         |                     |                      |         | ~        |
| Function     | All                               |         |                     |                      |         | $\sim$   |
| Filter       |                                   |         |                     |                      |         |          |
| Compon       | ontr ^                            |         | Short Name          | Tupo                 | Version | ^        |
| B Data (     | Operation Circuit                 |         | Short Name          | Code Generator       | 1 11 0  |          |
| Data ]       | Fransfer Controller               |         |                     | Code Generator       | 1.11.0  |          |
| Dead-        | time Compensation Counter         |         |                     | Code Generator       | 1.11.0  |          |
| <b>B</b> DMA | Controller                        |         |                     | Code Generator       | 1.8.0   | $\sim$   |
| Show of      | only latest version               |         |                     |                      |         |          |
| ✓ Hide it    | ems that have duplicated funct    | ionalit | у                   |                      |         |          |
| Descriptio   | n                                 |         |                     |                      |         |          |
| This soft    | ware component provides cont      | figura  | ions for DTC to per | form data transfers. |         | $\sim$   |
|              |                                   |         |                     |                      |         |          |
|              |                                   |         |                     |                      |         | $\sim$   |
| Download     | I the latest FIT drivers and mide | dlewar  | e                   |                      |         |          |
| Configure    | general settings                  |         | -                   |                      |         |          |
|              |                                   |         |                     |                      |         |          |
|              |                                   |         |                     |                      |         |          |
|              |                                   |         |                     |                      |         |          |
|              |                                   | _       |                     |                      |         |          |
| ?            | < Back                            |         | Next >              | Finish               | Cancel  |          |

(3) In the window for adding the component, click [Finish].

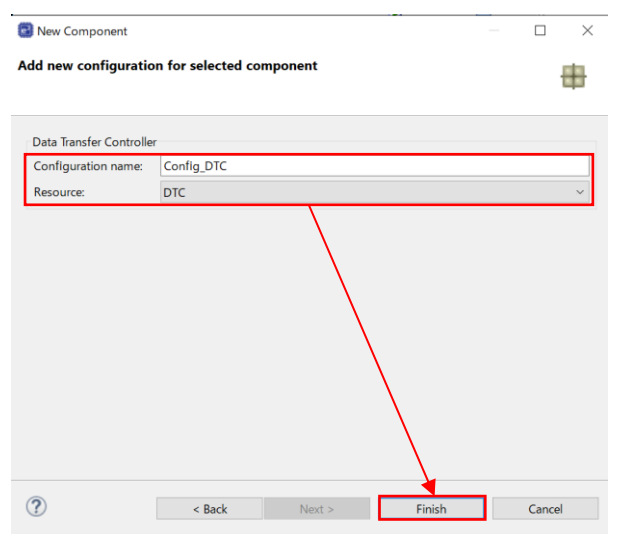

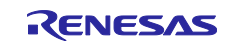

#### (4) Software component configuration

In this application note, the items on the [Base setting] tab are specified as follows.

The setting in the red frame has been changed from the default.

| Software component c                                   | 당<br>Generate Code                 | Generate Report |   |
|--------------------------------------------------------|------------------------------------|-----------------|---|
| Comp 🚵 🛃 📮 🖽 茸                                         | Configure                          |                 | ^ |
| type filter text                                       | Base setting DTC0                  |                 |   |
| <ul> <li>✓</li></ul>                                   | Transfer data read skip Enable     | ~               |   |
| <ul> <li>✓ ⇐ Drivers</li> <li>✓ ⇐ Interrupt</li> </ul> | Address mode Full-address mode     | ; (32 bits) ~   |   |
| Config_ICU                                             | DTC vector base address 0x0001FC00 |                 |   |
| Config_DTC                                             |                                    |                 |   |
|                                                        | <                                  |                 | ~ |
| Overview Board Clocks System                           | Components Pins Interrupts         |                 |   |

The items on the [DTC0] tab are specified as follows.

The settings in the red frames have been changed from the defaults.

| Software component of                                                     | configuration                                                                                                    |          | 🛐<br>Generate Code                                                               | Generate Report       |
|---------------------------------------------------------------------------|----------------------------------------------------------------------------------------------------|----------|----------------------------------------------------------------------------------|-----------------------|
| Comp 🚵 🛃 🖓 🕞 🕀 🕇                                                          | Configure                                                                                                    |          |                                                                                  | <b>(i)</b>            |
| type filter text<br>Startup<br>Startup<br>Config_ICU<br>DMA<br>Config_DTC | Base setting       DTC0         Activation source setting       Activation source         Chain transfer       RSPI         Chain transfer setting       On         Transfer mode setting       On         Normal mode       Ref         Transfer data size setting       A bits         A bits       16         Interrupt setting       An interrupt request to the CF | N(SPTIO) | ed from 1 to 0 or 1 t<br>ode<br>ata transfer is comple<br>ta transfer is perform | to CRAH<br>ted<br>ted |
| Overview Board Clocks System                                              | Components Pins Interrupts                                                                                                    |          |                                                                                  |                       |

| sortware component c             | omgaration                |                                     | Ge            | nerate Code | Generate Report |
|----------------------------------|---------------------------|-------------------------------------|---------------|-------------|-----------------|
| Comp 🚵 🛃 🎘 📄 🕀 😫                 | Block/Repeat area setting |                                     |               |             | ^               |
| A                                | Transfer destination      | <ul> <li>Transfer source</li> </ul> |               |             |                 |
|                                  | Write back setting        |                                     |               |             |                 |
| type filter text                 | Enable                    | <ul> <li>Disable</li> </ul>         |               |             |                 |
| ✓<br>→ Startup<br>✓<br>→ Generic | Transfer address and cou  | nt setting                          |               |             |                 |
| ♂ r_bsp                          | Source address            | 0x00003000                          | Address fixed | $\sim$      |                 |
| ✓ ➢ Drivers                      | Destination address       | 0x000D0104                          | Address fixed | ~           |                 |
| Config_ICU                       | Count                     | 1                                   |               |             |                 |
| V 🗁 DMA                          | Block size                | 1                                   |               |             |                 |
| Config_DTC                       | Total transfer size       | 4                                   | byte(s)       |             |                 |
|                                  |                           |                                     |               |             | ~               |

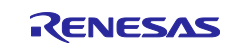

## 4.2.2.3 Data transfer controller configuration (DTC settings for data reception (transfer data length is 24 bits))

(1) Open the [Components] tab, and then click the icon for adding a component.

For details about the selection window, see 4.2.2.1(1).

(2) In the [Software Component Selection] window, select [Data Transfer Controller], and then click [Next].

For details about the selection window, see 4.2.2.2 (2).

#### (3) In the window for adding the component, click [Finish].

| New Component           | —                           | $\times$ |
|-------------------------|-----------------------------|----------|
| dd new configuratio     | on for selected component   |          |
|                         | ,                           | -        |
| Data Transfer Controlle | if .                        |          |
| Configuration name:     | Config_DTC1                 |          |
| Resource:               | DTC                         | ~        |
|                         |                             |          |
| ?                       | < Back Next > Finish Cancel |          |

#### (4) Software component configuration

In this application note, the items on the [Base setting] tab are specified as follows. The setting in the red frame has been changed from the default.

| Software component co                                  | onfiguration                       | 당<br>Generate Code | 📄<br>Generate Report |
|--------------------------------------------------------|------------------------------------|--------------------|----------------------|
| Comp 🚵 🛃 📮 🗄 茸                                         | Configure                          |                    | ^                    |
| type filter text                                       | Base setting DTC0                  |                    |                      |
| <ul> <li>✓</li></ul>                                   | Transfer data read skip Enable     | · ·                |                      |
| <ul> <li>✓ ➢ Drivers</li> <li>✓ ➢ Interrupt</li> </ul> | Address mode Full-address mode     | (32 bits) ~        |                      |
| Config_ICU Config_ICU                                  | DTC vector base address 0x0001FC00 |                    |                      |
| Config_DTC                                             |                                    |                    |                      |
|                                                        | <                                  |                    | >                    |
| Overview Board Clocks System                           | Components Pins Interrupts         |                    |                      |

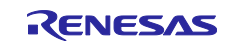

The items on the [DTC0] tab are specified as follows.

The settings in the red frames have been changed from the defaults.

| Software component c                                                                                    | onfiguration                                                                                                    |                                                                                                    | Generate Code Generate                                                                                 | Report       |
|----------------------------------------------------------------------------------------------------|----------------------------------------------------------------------------------------------------|----------------------------------------------------------------------------------------------------|----------------------------------------------------------------------------------------------------|--------------|
| Comp 🚵 🛃 🎝 🔁 🖽 🕇                                                                                        | Configure                                                                                                    |                                                                                                    |                                                                                                    | <b>(i)</b> ^ |
| type filter text<br>✓ Startup<br>✓ Startup<br>✓ Startup<br>✓ Startup<br>✓ Config Drivers<br>✓ Onfig DrC | Base setting DTCO<br>Activation source setting<br>Activation source<br>Chain transfer<br>Chain transfer<br>Section transfer setting<br>Continuous<br>Transfer mode setting | RSPI0(SPRI0)                                                                                              | r counter is changed from 1 to 0 or 1 to CRAH                                                          |              |
| Config_DTC1                                                                                             | Normal mode Transfer data size setting     8 bits Interrupt setting     ④ An interrupt request     An interrupt request                                                    | <ul> <li>Repeat mode</li> <li>16 bits</li> <li>to the CPU is generated to the CPU is generated</li> </ul> | Block mode  32 bits when specified data transfer is completed each time DTC data transfer is performed |              |
| Overview Board Clocks System                                                                            | Components Pins Interrunts                                                                                                    |                                                                                                    |                                                                                                    |              |

| oftware component co                                 | nfiguration                                                        |                   |              | 🛐<br>Generate Code | Generate Report |
|------------------------------------------------------|--------------------------------------------------------------------|-------------------|--------------|--------------------|-----------------|
| Comp 🚵 🛃 📲 📄 🖶 💈                                     | Block/Repeat area setting <ul> <li>Transfer destination</li> </ul> | O Transfer source |              |                    | ^               |
| type filter text                                     | Write back setting                                                 |                   |              |                    |                 |
| <ul> <li>✓ ➢ Startup</li> <li>✓ ➢ Generic</li> </ul> | Enable     Transfer address and court                              | Disable           |              |                    |                 |
| er_bsp ✓ ♣ Drivers                                   | Source address                                                     | 0x000D0104        | Address fixe | ed 🗸 🗸             |                 |
| V 🗁 Interrupt                                        | Destination address                                                | 0x00002000        | Address fix  | ed 🗸 🗸             |                 |
| Config_ICU                                           | Count                                                              | 1                 |              |                    |                 |
| Config_DTC                                           | Block size                                                         | 1                 |              |                    |                 |
| Config_DTC1                                          | Total transfer size                                                | 4                 | byte(s)      |                    |                 |
|                                                      |                                                                    |                   |              |                    | ~               |

Overview Board Clocks System Components Pins Interrupts

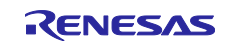

#### 4.2.2.4 SPI operation mode (4-wire method) configuration

(1) Open the [Components] tab, and then click the icon for adding a component.

For details about the selection window, see 4.2.2.1(1).

(2) In the [Software Component Selection] window, select [SPI Operation Mode (4-wire method)], and then click [Next].

| 📴 New Co                                                                                                    | mponent                                                                                                    |                               |                                                                      |                                                                                       |                                    | $\times$     |
|----------------------------------------------------------------------------------------------------|----------------------------------------------------------------------------------------------------|-------------------------------|----------------------------------------------------------------------|---------------------------------------------------------------------------------------|------------------------------------|--------------|
| Software                                                                                                    | Component Selection                                                                                                |                               |                                                                      |                                                                                       |                                    |              |
| Select com                                                                                                    | ponent from those available                                                                                        | in list                       |                                                                      |                                                                                       |                                    |              |
|                                                                                                    |                                                                                                    |                               |                                                                      |                                                                                       |                                    |              |
| Category                                                                                                    | All                                                                                                    |                               |                                                                      |                                                                                       |                                    | ~~~          |
| Function                                                                                                    | All                                                                                                    |                               |                                                                      |                                                                                       |                                    | $\sim$       |
| Filter                                                                                                    |                                                                                                    |                               |                                                                      |                                                                                       |                                    |              |
| Compon                                                                                                    | ^                                                                                                    |                               | Short Name                                                           | Tupo                                                                                  | Varsian                            | ^            |
|                                                                                                    | ents<br>ack Synchronous Mada (2-wi                                                                                 | ro mo                         | Short Marile                                                         | Code Coperator                                                                        | 1 12 0                             |              |
|                                                                                                    | peration Mode (4-wire metho                                                                                        | d)                            |                                                                      | Code Generator                                                                        | 1 10.0                             |              |
|                                                                                                    | P protocol stack [M3S-T4-Tiny                                                                                      | u)<br>I - RX                  | r t4 driver rx                                                       | Eirmware Integra                                                                      | 1.09                               |              |
|                                                                                                    | protocol stack [M3S-T4-Tiny                                                                                        | for R                         | r t4 rx                                                              | Firmware Integra                                                                      | 2.10                               | $\checkmark$ |
| Show of Show of Show o | only latest version<br>ems that have duplicated fun<br>n                                                           | ctionalit                     | у                                                                    |                                                                                       |                                    |              |
| This com<br>modes: S<br>Multi-Ma<br>transfer n                                                                                                    | ponent provides SPI operatic<br>lave transmit/receive, Slave tr<br>ster transmit/receive and M<br>nodes may differ | n mode<br>ansmit,<br>ulti-Mas | e of RSPI. Generally,<br>Slave receive, Mast<br>stertransmit. But re | it includes the following<br>er transmit/receive, Maste<br>garding to each device, su | ransfer<br>r transmit,<br>ipported | ^<br>~       |
| Download<br>Configure                                                                                                    | the latest FIT drivers and mic<br>general settings                                                                 | ldlewar                       | Ē                                                                    |                                                                                       |                                    |              |
| ?                                                                                                    | < Back                                                                                                    |                               | Next >                                                               | Finish                                                                                | Cancel                             |              |

(3) In the window for adding the component, select [Master transmit/receive] for [Operation], and then click [Finish].

| New Component         |                          | - [ |  |
|-----------------------|--------------------------|-----|--|
| ld new configuratio   | n for selected component |     |  |
| SPI Operation Mode (4 | wire method)             |     |  |
| Configuration name:   | Config_RSPI0             |     |  |
| Operation:            | Master transmit/receive  |     |  |
| Resource:             | RSPIO                    |     |  |
|                       |                          |     |  |
| 2                     |                          | -   |  |

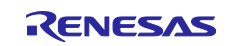

#### (4) Software component configuration

In this application note, the items are specified as follows.

The settings in red frames have been changed from the defaults.

| Compo <sup>1</sup> / <sub>2</sub> <sup>1</sup> / <sub>2</sub> | Repo | rt |
|----------------------------------------------------------------------------------------------------|------|----|
| type filter text     Transmit/receive data buffer setting       Uppe filter text     Buffer accessed with       32 bits (Buffer accessed in longwords)       V >> Generic     Data format setting                                                                                                    |      | ^  |
|                                                                                                    | ~    |    |
| €r_bsp                  ♥ → Drivers                  ♥ → Interrupt                  ♥ → Interrupt                       ♥ → Interrupt                 ♥ → Interrupt                     ♥ → Interrupt                 ♥ → Interrupt                 ♥ → Interrupt                 ♥ → Interrupt                                                                                                    | ~    |    |
| Config_DTC                                                                                                    |      |    |
| Communications     RSPCK delay setting     Onfig_RSPI0     Onserts delays     Ones not insert delays                                                                                                    |      |    |
| Transfer speed setting Base bit rate 1000 (kbps) (Actual value: 1000, Error: 0%)                                                                                                    |      | ~  |

Overview Board Clocks System Components Pins Interrupts

| Software component co                                                                                                    | nfiguration                                                                                                    |                                                         | Gene           | rate Code Generate | Repo   | rt |
|----------------------------------------------------------------------------------------------------|----------------------------------------------------------------------------------------------------|---------------------------------------------------------|----------------|--------------------|--------|----|
| Compo 🎦 🛃 🖓 🖨 🕀 🤹                                                                                                    | Output timing setting<br>Period from beginning of SSL signal assertion to RSPCK oscil<br>Period from transmission of last RSPCK edge to negation of | lation (RSPCK delay)<br>SSL signal (SSL negation delay) | SPCKD<br>SSLND | 1 RSPCK<br>1 RSPCK | ~      | ^  |
| <ul> <li>✓ ➢ Startup</li> <li>✓ ➢ Generic</li> <li>✓ 꼐 r_bsp</li> <li>✓ ➢ Drivers</li> <li>✓ ➢ Interrupt</li> </ul>                      | SSL signal non-active period after termination of a serial tran<br>Auto-stop function setting<br>Enable auto-stop function                          | sfer (next-access delay)                                | SPND           | 1 RSPCK + 2 PCLK   | ~      |    |
| <ul> <li>Config_CU</li> <li>→ DMA</li> <li>→ Config_DTC</li> <li>→ Config_DTC1</li> <li>→ Config_DTC1</li> <li>→ Config_RSPI0</li> </ul> | Pin control setting<br>MOSI idle value (MOSI output during SSL negation period)<br>🗹 Use SSLA0                                                      | Final data from previous transf<br>Active low           | er             |                    | ~      |    |
|                                                                                                    | Use SSLA1<br>Use SSLA2<br>Use SSLA3                                                                                                    | Active low<br>Active low<br>Active low                  |                |                    |        |    |
|                                                                                                    | Output pin mode selection (RSPCK, SSL, MOSI/MISO) <                                                                                                 | CMOS output                                             |                |                    | ~<br>> | ~  |

Overview Board Clocks System Components Pins Interrupts

| Software component con            | figuration                         |              |                     | 🛐<br>Generate Code | Generate Report |
|-----------------------------------|------------------------------------|--------------|---------------------|--------------------|-----------------|
| Compo 🚵 🛃 🎘 🖨 🕀 茸                 | Loopback mode selection            |              | Normal mode         |                    | ~ ^             |
| 10 U                              | Data handling setting              |              |                     |                    |                 |
| type filter text                  | Transfer data handling             |              | Data handled by DTC |                    | ~               |
|                                   | Interrupt setting                  |              |                     |                    |                 |
| ✓ 🔂 Drivers                       | SPTI0 priority                     |              | Level 15 (highest)  |                    | ~               |
| ✓ ▷ Interrupt                     | SPRI0 priority                     |              | Level 15 (highest)  |                    | ~               |
|                                   | Enable communication end interrupt | (SPCI0)      |                     |                    |                 |
| Config_DTC                        | Priority                           |              | Level 15 (highest)  |                    | ~               |
| g Config_DTC1<br>✓ Communications | Enable error interrupt (SPEI0)     |              |                     |                    |                 |
| Config_RSPI0                      | SPEI0, SPII0 priority (Group AL0)  |              | Level 15 (highest)  |                    | ~               |
|                                   | Callback function setting          |              |                     |                    |                 |
|                                   | ✓ Transmission end                 | Reception en | d                   | Error detection    |                 |
| <pre></pre>                       |                                    |              |                     |                    | >               |

Overview Board Clocks System Components Pins Interrupts

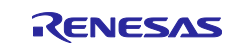

| Software component cor         | figuration                                                          | Generate Code Generate I                                             | Report |
|--------------------------------|---------------------------------------------------------------------|----------------------------------------------------------------------|--------|
| Compo 🚵 🛃 🎘 🖻 🕀 🔹              | Command setting<br>Number of commands, number of frames<br>Command0 | Number of commands: 1, number of transfer frames: 1                  | ~      |
| V 🗁 Startup                    | Data length                                                         | 24 bits                                                              | $\sim$ |
| ✓ Generic ✓ r_bsp              | Format                                                              | MSB-first                                                            | ~      |
| ✓                              | RSPCK phase                                                         | Data variation on odd edge, data sampling on even edge               | $\sim$ |
| Config_ICU                     | RSPCK polarity                                                      | Low when idle                                                        | $\sim$ |
| ✓ 🔂 DMA                        | Bit rate selection                                                  | Base bit rate / 8                                                    | $\sim$ |
| Config_DTC1                    | SSL signal assertion                                                | SSLO                                                                 | ~      |
| Config_RSPI0                   | SSL negation operation                                              | Keeps the SSL signal level from transfer end until next access start | ~      |
|                                | RSPCK delay                                                         | 1 RSPCK                                                              | ~      |
|                                | SSL negation delay                                                  | 1 RSPCK                                                              | ~      |
|                                | Next-access delay                                                   | 1 RSPCK + 2 PCLK                                                     | ~      |
|                                | <                                                                   |                                                                      | >      |
| Overview Board Clocks System C | Components Pins Interrupts                                          |                                                                      |        |

#### (5) Pin configuration

Open the [Pins] tab, select [RSPI0] from the hardware resources, and then assign the pins to be used for RSPI.

In this application note, pins that are open on the RSK are assigned.

Note that the SSLA0 pin is not used.

The settings in the red frame have been changed from the defaults.

| lardware Resource 🛛 🕀 🖻 🔩 💑                                                                                                    | Pin Functio | on                                                                       |                                                                                                    |                                              | ି 🕄 🖡                                                | 🛯 🔛 🖻                                              |
|----------------------------------------------------------------------------------------------------|-------------|--------------------------------------------------------------------------|----------------------------------------------------------------------------------------------------|----------------------------------------------|------------------------------------------------------|----------------------------------------------------|
| Type filter text                                                                                                    | type filter | text (* = any st                                                         | ring, ? = any character)                                                                                                    |                                              | All                                                  |                                                    |
| <ul> <li>CAN FD module</li> <li>CANFD0</li> <li>Serial peripheral interface</li> <li>RSPI0</li> <li>12-bit A/D converter</li> <li>S12AD0</li> <li>12-bit D/A converter</li> <li>S12AD0</li> <li>12-bit D/A converter</li> <li>CMPC0</li> <li>CMPC1</li> <li>CMPC2</li> <li>CMPC3</li> <li>Remote control signal receiver (<br/>REMC0</li> <li>REMC0</li> <li>Analog power supply</li> </ul> | Enabled     | Function<br>MISOA<br>MOSIA<br>RSPCKA<br>SSLA0<br>SSLA1<br>SSLA2<br>SSLA3 | Assignment<br>PAT/A7/MISOA-B/IRQ7<br>PA6/A6/MTICSV/MTICLKB/TMCI3/POE10#/MTIOC3D/<br>PA5/A5/MTIOC6B/RSPCKA-B/IRQ5<br>PA4/A4/MTICSU/MTCLKA/TMRI0/MTIOC4C/MTIOC7C<br>Not assigned<br>Not assigned<br>Not assigned | Pin Nu<br>88 (<br>90 (<br>92 (<br>Not<br>Not | mber<br>B)<br>B)<br>B)<br>B)<br>assigned<br>assigned | Directio<br>IO<br>IO<br>IO<br>None<br>None<br>None |

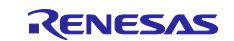

## 4.2.3 Generating Code

When all the SC settings are complete, click [Generate Code] to generate code.

|                 | 000 | Pin Functio | n                                                                        |                                                                                                    |                                                                                                    | ्यः।                                                                               | 8 🖫 🖻                                                    |
|-----------------|-----|-------------|--------------------------------------------------------------------------|----------------------------------------------------------------------------------------------------|----------------------------------------------------------------------------------------------------|------------------------------------------------------------------------------------|----------------------------------------------------------|
| ype filter text |     | type filter | text (* = any st                                                         | ring, ? = any character)                                                                                                    |                                                                                                    | All                                                                                |                                                          |
|                 | ~   | Enabled     | Function<br>MISOA<br>MOSIA<br>RSPCKA<br>SSLA0<br>SSLA1<br>SSLA2<br>SSLA3 | Assignment PA7/A7/MISOA-B/IRQ7 PA6/A6/MTICSV/MTCLKB/TMCI3/POE10#/MTIOC3I PA6/A6/MTICSV/MTCLKB/TMCI3/POE10#/MTIOC3I PA4/A4/MTICSU/MTCLKA/TMRI0/MTIOC4C/MTIOC Not assigned Not assigned Not assigned | Pin Nu<br>88<br>0/ 88<br>90<br>70<br>90<br>70<br>90<br>70<br>90<br>70<br>90<br>70<br>90<br>70<br>90<br>100<br>100<br>100<br>100<br>100<br>100<br>100 | imber<br>(B)<br>(B)<br>(B)<br>(B)<br>(B)<br>(B)<br>(B)<br>t assigned<br>t assigned | Directio<br>IO<br>IO<br>IO<br>IO<br>None<br>None<br>None |

#### When the following dialog box appears, click [Proceed].

| 📴 Code Generating                                   |         | ×      |
|-----------------------------------------------------|---------|--------|
| Configuration must be saved before generating code. |         |        |
| Proceed with save and generate?                     |         |        |
| Always save and generate without asking?            |         |        |
|                                                     | Proceed | Cancel |
|                                                     |         |        |

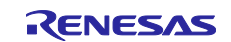

## 4.2.4 Adding Code to the SC-Generated Code

You can add user code between the following lines in a source file or header file: /\* Start user ... \*/ /\* End user ... \*/

#### 4.2.4.1 Additional processing to the SC-generated code

To the code generated by SC, add the processing that is necessary for 16-bit data transfer (such as changing the transfer data length and DTC settings) and the IRQ9 interrupt handler to be run after SW1 is pressed.

Table 4.11 shows Additions to SC-Generated Code.

Table 4.11 Additions to SC-Generated Code

| Folder                      | File                                         | Changed or Added Function                                           | Description                                                                                                    |
|-----------------------------|----------------------------------------------|---------------------------------------------------------------------|----------------------------------------------------------------------------------------------------|
| src                         | data_length_change_s<br>ample_for_rspi_dtc.c | void main(void)                                                     | The processing to drive the SSL signal High<br>using general-purpose port control, clear the<br>24-bit communication completion check flag<br>(g_length_check), and enable IRQ9 was<br>added.                                                                                                    |
| src\sm_gen\<br>Config_ICU   | Config_ICU_user.c                            | static void<br>r_Config_ICU_irq9_interrupt(void)                    | The processing to initialize transmit data,<br>initialize the receive data storage RAM, start<br>the DTC, assert the SSL signal, and start<br>RSPI communication was added.                                                                                                    |
| src\sm_gen\<br>Config_DTC   | Config_DTC.c                                 | void set_16bit_data_transfer_mode(void)                             | The void set_16bit_data_transfer_mode<br>(void) function was added. This function sets<br>the DTC transfer information shown in<br>Table 4.7 DTC Transfer C: DTC Settings for<br>Data Transmission (Transfer Data Length: 16<br>Bits).                                                                                                    |
|                             | Config_DTC.h                                 | -                                                                   | The prototype declaration of the void<br>set_16bit_data_transfer_mode(void) function<br>was added.<br>The value of the transfer count register A<br>(CRA) to be specified for this function was<br>added as a macro constant.                                                                                                    |
| src\sm_gen\<br>Config_DTC1  | Config_DTC1.c                                | void set_16bit_data_receive_mode(void)                              | The void set_16bit_data_receive_mode(void)<br>function was added. This function sets the<br>DTC transfer information shown in Table 4.8<br>DTC Transfer D: DTC Settings for Data<br>Reception (Transfer Data Length: 16 Bits).                                                                                                    |
|                             | Config_DTC1.h                                | -                                                                   | The prototype declaration of the void<br>set_16bit_data_receive_mode(void) function<br>was added.<br>The value of the transfer count register A<br>(CRA) to be specified for this function was<br>added as a macro constant.                                                                                                    |
| src\sm_gen\<br>Config_RSPI0 | Config_RSPI0_user.c                          | static void<br>r_Config_RSPI0_communication_end_int<br>errupt(void) | <ul> <li>The following processing was added:</li> <li>When 24-bit communication is complete<br/>Processing to change the transfer data length<br/>to 16 bits, change the DTC settings, start the<br/>DTC, and start RSPI communication</li> <li>When communication of 16 bits x 8 frames<br/>is complete</li> <li>Processing to negate the SSL signal, change<br/>the transfer data length to 24 bits, and<br/>change the DTC settings</li> </ul> |
|                             |                                              | static void<br>r_Config_RSPI0_callback_transmitend(void)            | The processing to disable SPTI0 interrupts was added.                                                                                                    |
|                             |                                              | static void<br>r_Config_RSPI0_callback_receiveend(void)             | The processing to enable SPCI0 interrupts was added.                                                                                                    |
|                             | Config_RSPI0.h                               | -                                                                   | The macro definition of the general-purpose port used for SSL control was added.                                                                                                    |

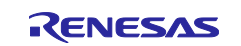

#### 4.2.4.2 Constants added to the SC-generated code

Table 4.12 shows List of Constants Added to the SC-Generated Code.

| Constant Name      | Setting           | Description                                                              |
|--------------------|-------------------|--------------------------------------------------------------------------|
| SSL_PORT_PODR_BIT  | PORTA.PODR.BIT.B2 | PODR register bits of the general-purpose port used for SSL control      |
| SSL_PORT_PDR_BIT   | PORTA.PDR.BIT.B2  | PDR register bits of the general-purpose port<br>used for SSL control    |
| CRA_16BIT_TRANSFER | 0x0008            | Value of the DTC transfer count register A (CRA) for 16-bit transmission |
| CRA_16BIT_RECEIVE  | 0x0008            | Value of the DTC transfer count register A (CRA) for 16-bit reception    |

Table 4.12 List of Constants Added to the SC-Generated Code

## 4.2.4.3 Variables added to the SC-generated code

Table 4.13 shows List of Variables Added to the SC-Generated Code.

| Туре                 | Variable Name  | Description                                                                                                    | Functions Using the Variable                                                                |
|----------------------|----------------|----------------------------------------------------------------------------------------------------|---------------------------------------------------------------------------------------------|
| volatile uint8_t     | g_length_check | <ul> <li>Transfer data length check flag</li> <li>0: Transfer data length is 24<br/>bits</li> <li>1: Transfer data length is 16<br/>bits</li> </ul> | main()<br>r_Config_ICU_irq9_interrupt()<br>r_Config_RSPI0_communication_e<br>nd_interrupt() |
| volatile<br>uint32_t | g_w24_data     | Stores 24-bit transmit data                                                                                                    | r_Config_ICU_irq9_interrupt()                                                               |
| volatile<br>uint32_t | g_r24_data     | Stores 24-bit receive data                                                                                                    | r_Config_ICU_irq9_interrupt()                                                               |
| volatile<br>uint16_t | g_w16_data     | Stores 16-bit transmit data                                                                                                    | r_Config_ICU_irq9_interrupt()<br>set_16bit_data_transfer_mode()                             |
| volatile<br>uint16_t | g_r16_data[8]  | Stores 16-bit receive data                                                                                                    | r_Config_ICU_irq9_interrupt()<br>set_16bit_data_receive_mode()                              |

Table 4.13 List of Variables Added to the SC-Generated Code

#### 4.2.4.4 Functions added to the SC-generated code

Table 4.14 shows List of Functions Added to the SC-Generated Code.

| Table 4.14 List of Functions | Added to the | SC-Generated | Code |
|------------------------------|--------------|--------------|------|
|------------------------------|--------------|--------------|------|

| Туре | Variable Name                | Argument | Description                                                                                                    |
|------|------------------------------|----------|----------------------------------------------------------------------------------------------------|
| void | set_16bit_data_transfer_mode | void     | Sets DTC transfer information for 16-bit<br>transmission as shown in Table 4.7 DTC Transfer<br>C: DTC Settings for Data Transmission (Transfer<br>Data Length: 16 Bits) |
| void | set_16bit_data_receive_mode  | void     | Sets DTC transfer information for 16-bit reception<br>as shown in Table 4.8 DTC Transfer D: DTC<br>Settings for Data Reception (Transfer Data<br>Length: 16 Bits).      |

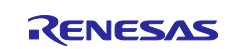

#### 4.2.4.5 Adding code to the main routine

Add code to the main() function of the main routine in the data\_length\_change\_sample\_for\_rspi\_dtc.c file.

Figure 4.3 shows Outline Flow of the main() Function.

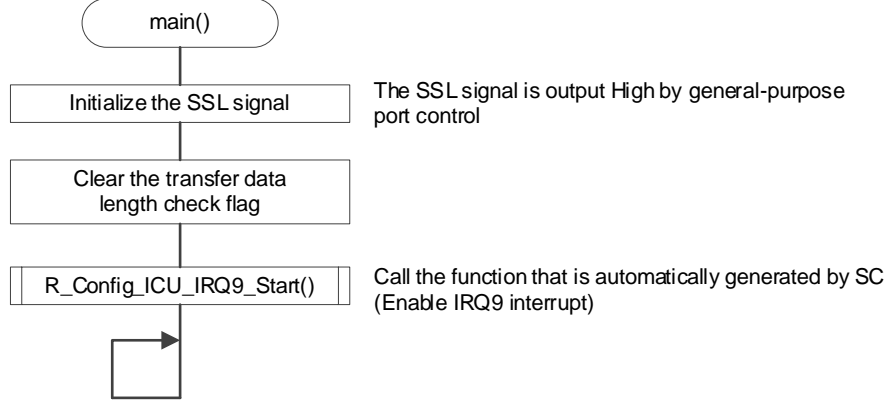

Figure 4.3 Outline Flow of the main() Function

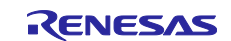

Add code to the Config\_RSPI0.h file.

| Adding code to the Config_RSPI0.h file                                                                                                    |                                                     |
|----------------------------------------------------------------------------------------------------|-----------------------------------------------------|
| /* Start user code for function. Do not edit comment generated                                                                                          | l here */                                           |
| Macro definitions                                                                                                    | ***************************************             |
| #define SSL_PORT_PODR_BIT (PORTA.PODR.BIT.B2)<br>#define SSL_PORT_PDR_BIT (PORTA.PDR.BIT.B2)                                                            | ← General-purpose port PA2 controls the SSL signal. |
| #define SSL_PORT_PODR_BIT (PORTA.PODR.BIT.B2)<br>#define SSL_PORT_PDR_BIT (PORTA.PDR.BIT.B2)<br>/* End user code. Do not edit comment generated here */ | ← General-purpose port PA2 controls<br>SSL signal.  |

Add code to the main routine.

| Adding code to the main() function                                                                                         | <u> </u>                                                                                   |
|----------------------------------------------------------------------------------------------------|--------------------------------------------------------------------------------------------|
| #include "r_smc_entry.h"                                                                                                   | ← Includes the header files automatically created by SC.                                   |
| volatile uint8_t g_length_check;                                                                                           | $\leftarrow$ Definition of the transfer data length check flag                             |
| void main(void);                                                                                                    |                                                                                            |
| <pre>void main(void) {     /* Set General-purpose port for S     SSL_PORT_PODR_BIT = 1U;     SSL_PORT_PDR_BIT = 1U; </pre> | SL control */<br>← The SSL signal is output High by general-purpose port control.          |
| g_length_check = 0U;<br>R_Config_ICU_IRQ9_Start();                                                                         | <ul> <li>← Clears the transfer data length check flag.</li> <li>← Enables IRQ9.</li> </ul> |
| while(1U){ /* do nothing */ } }                                                                                            |                                                                                            |

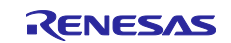

#### 4.2.4.6 Adding code to the IRQ9 interrupt handler

Add code to the r\_Config\_ICU\_irq9\_interrupt() function, which is the IRQ9 interrupt handler.

Figure 4.4 shows Outline Flow of the r\_Config\_ICU\_irq9\_interrupt() Function.

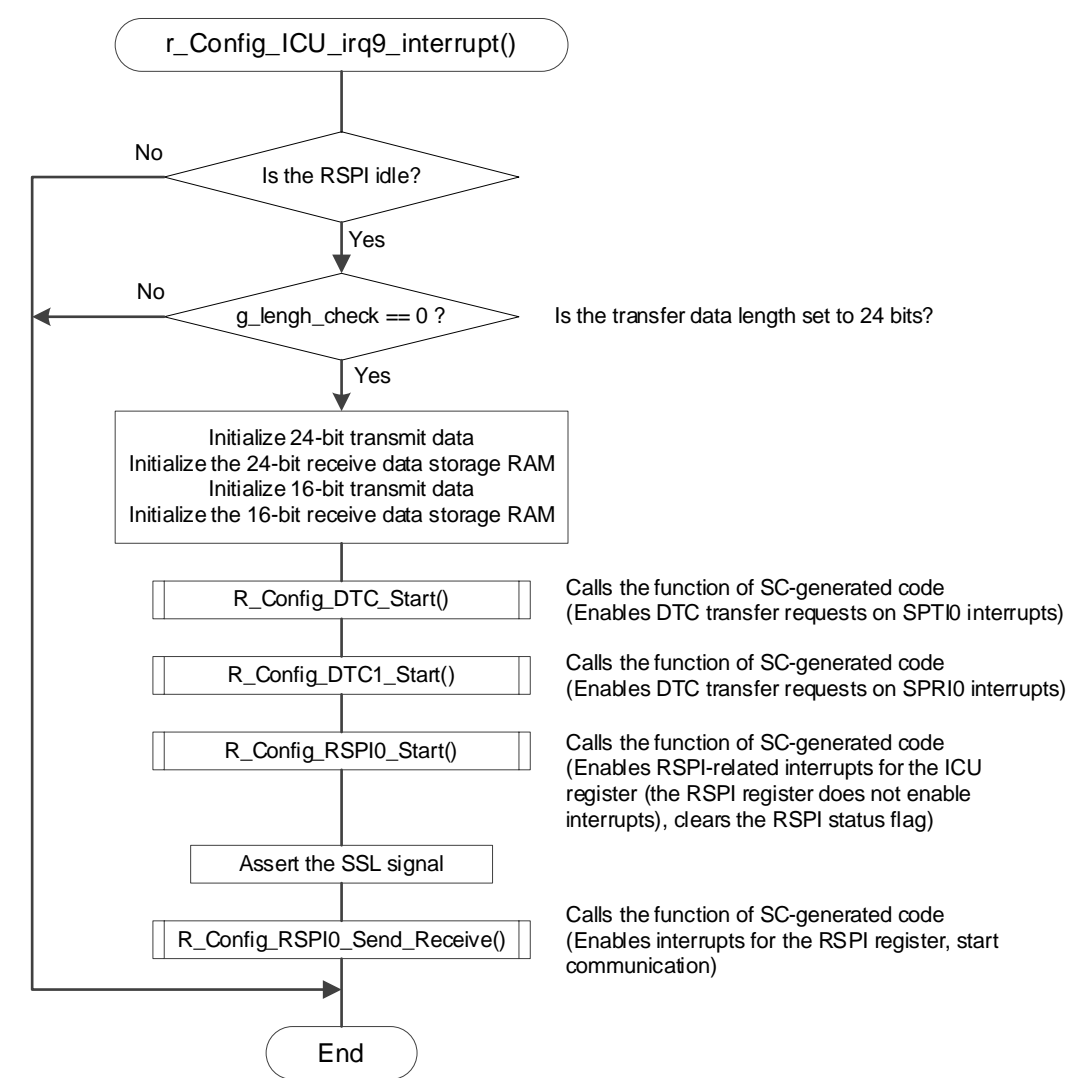

Figure 4.4 Outline Flow of the r\_Config\_ICU\_irq9\_interrupt() Function

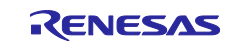

| RX Family | How to Change | Transfer Data Lo | ength During RS | SPI Communication | Using a DTC |
|-----------|---------------|------------------|-----------------|-------------------|-------------|
|           |               |                  |                 |                   |             |

Add code to the "Includes" and "Global variables and functions" sections in the Config\_ICU\_user.c file.

Adding code to the "Includes" and "Global variables and functions" sections in the Config\_ICU\_user.c file

| /*************************************                               | ***************************************                         |  |  |
|----------------------------------------------------------------------|-----------------------------------------------------------------|--|--|
| ***************************************                              | ***************************************                         |  |  |
| #include "r cg macrodriver.h"                                        |                                                                 |  |  |
| #include "Config ICU.h"                                              |                                                                 |  |  |
| /* Start user code for include. Do not edit commer                   | nt generated here */                                            |  |  |
| #include "r_smc_entry.h" ← Includes                                  | the header files automatically created by SC.                   |  |  |
| /* End user code. Do not edit comment generated                      | here */                                                         |  |  |
| #include "r_cg_userdefine.h"                                         |                                                                 |  |  |
|                                                                      |                                                                 |  |  |
| /**************************************                              |                                                                 |  |  |
| Global variables and functions                                       |                                                                 |  |  |
| ***************************************                              |                                                                 |  |  |
| /* Start user code for global. Do not edit comment generated here */ |                                                                 |  |  |
| extern volatile uint8_t g_length_check;                              | $\leftarrow$ extern statement of the transfer data length check |  |  |
|                                                                      | flag                                                            |  |  |
| #pragma address (g_w24_data=0x03000U)                                | ← Defines the addresses according to the source                 |  |  |
| #pragma address (g_r24_data=0x02000U)                                | address and destination address specified in                    |  |  |
| veletile viet00 to e vi04 eleter                                     | 4.2.2.2 and 4.2.2.3.                                            |  |  |
| volatile ulnt32_t g_w24_data;                                        | Defines the verichles for 24 hit transmit 24 hit                |  |  |
| volatile ulnt32_t g_r24_data;                                        | ← Defines the variables for 24-bit transmit, 24-bit             |  |  |
| volatile ultit 10_t g_w10_uata,                                      | and 16-bit receive data storage RAM                             |  |  |
|                                                                      |                                                                 |  |  |
| /* End user code. Do not edit comment generated here */              |                                                                 |  |  |
| / Lind user code. Do not edit comment generated                      |                                                                 |  |  |

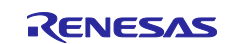

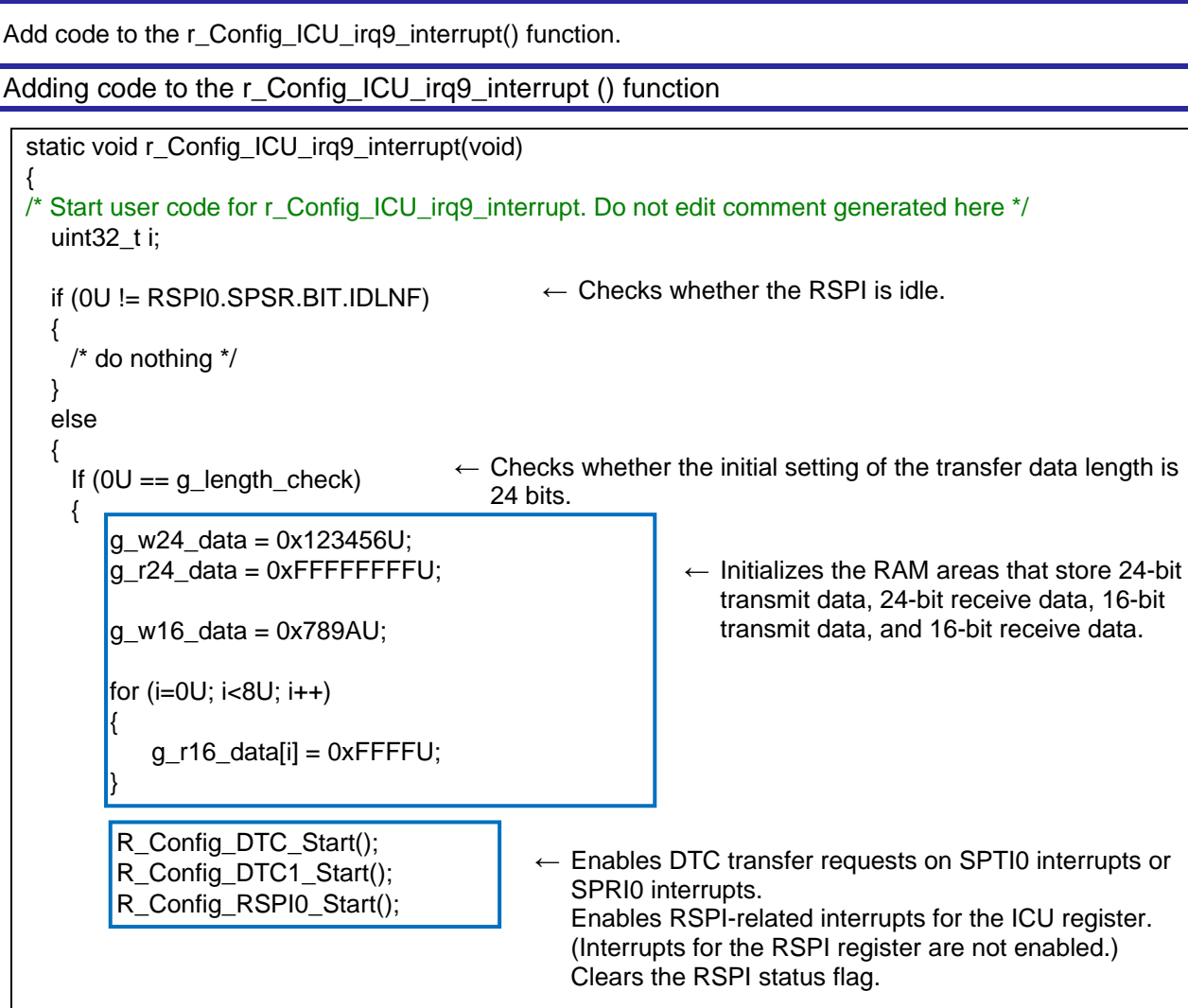

/\* SSL assert \*/ ← Asserts the SSL signal. SSL\_PORT\_PODR\_BIT = 0U; ← Enables interrupts for the RSPI R Config RSPI0 Send Receive(NULL, 24U, NULL); register, start communication } } /\* End user code. Do not edit comment generated here \*/

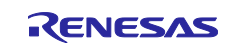

#### 4.2.4.7 Adding the set\_16bit\_data\_transfer\_mode() function to the Config\_DTC.c file

The set\_16bit\_data\_transfer\_mode() function has been added to the Config\_DTC.c file.

This function sets DTC transfer information for 16-bit transmission as shown in Table 4.7 DTC Transfer C: DTC Settings for Data Transmission (Transfer Data Length: 16 Bits).

Figure 4.5 shows Outline Flow of the set\_16bit\_data\_transfer\_mode() Function.

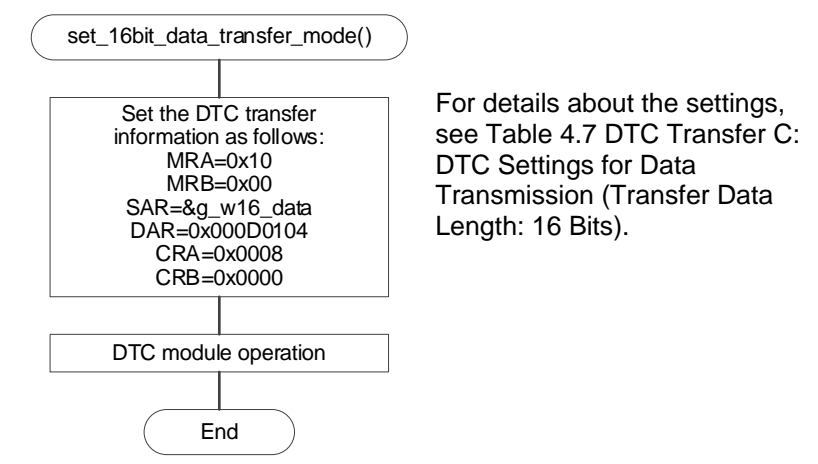

Figure 4.5 Outline Flow of the set\_16bit\_data\_transfer\_mode() Function

Add the prototype declaration and constant definition of the set\_16bit\_data\_transfer\_mode() function to the Config\_DTC.h file.

| Adding code to the Config_DTC.h file                                                                                                    |                                                                                                 |
|----------------------------------------------------------------------------------------------------|-------------------------------------------------------------------------------------------------|
| /* Start user code for function. Do not edit comment gene<br>void set_16bit_data_transfer_mode(void);<br>#define CRA_16BIT_TRANSFER (0x0008U)<br>/* End user code. Do not edit comment generated here */ | rated here */<br>← Prototype declaration<br>← Value of the CRA register for 16-bit transmission |

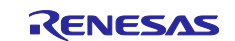

Add the extern statement of the transmit data storage variable for 16-bit communication to the "Global variables and functions" section in the Config\_DTC.c file.

Adding code to the "Global variables and functions" section in the Config\_DTC.c file

The following shows the set\_16bit\_data\_transfer\_mode() function added to the Config\_DTC.c file.

set\_16bit\_data\_transfer\_mode() function added to the Config\_DTC.c file

/\* Start user code for adding. Do not edit comment generated here \*/ \* Function Name: set\_16bit\_data\_transfer\_mode \* Description : This function initializes the DTC module for 16bit transmission. \* Arguments : None \* Return Value : None void set\_16bit\_data\_transfer\_mode(void) { /\* Set DTC transfer data \*/ dtc\_transferdata\_vector39.mra\_mrb =((uint32\_t)(\_00\_DTC\_WRITE\_BACK\_ENABLE | \_00\_DTC\_SRC\_ADDRESS\_FIXED | \_10\_DTC\_TRANSFER\_SIZE\_16BIT | \_00\_DTC\_TRANSFER\_MODE\_NORMAL)<<24U) | ((uint32\_t)(\_00\_DTC\_DST\_ADDRESS\_FIXED | 00 DTC INTERRUPT COMPLETED)<<16U); dtc transferdata vector39.sar = (uint32 t) &g w16 data; dtc transferdata vector39.dar = 000D0104 DTC0 DST ADDRESS; dtc\_transferdata\_vector39.cra\_crb = (uint32\_t)(CRA\_16BIT\_TRANSFER) << 16U; /\* Enable DTC module start \*/ DTC.DTCST.BYTE = \_01\_DTC\_MODULE\_START; /\* End user code. Do not edit comment generated here \*/

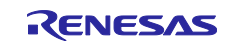

#### 4.2.4.8 Adding the set\_16bit\_data\_receive\_mode() function to the Config\_DTC1.c file

The set\_16bit\_data\_receive\_mode() function has been added to the Config\_DTC1.c file.

This function sets DTC transfer information for 16-bit reception to the settings in Table 4.8 DTC Transfer D: DTC Settings for Data Reception (Transfer Data Length: 16 Bits).

Figure 4.6 shows Outline Flow of the set\_16bit\_data\_receive\_mode() Function.

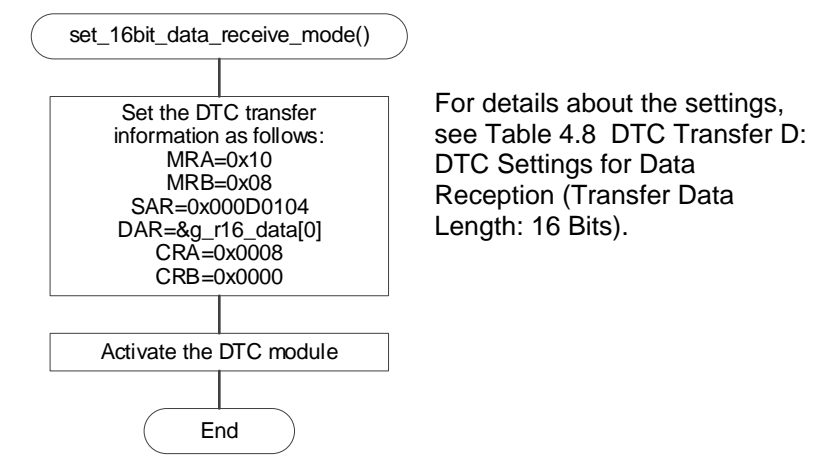

Figure 4.6 Outline Flow of the set\_16bit\_data\_receive\_mode() Function

Add the prototype declaration and constant definition of the set\_16bit\_data\_receive\_mode() function to the Config\_DTC1.h file.

| Adding code to the Config_DTC1.h file                  |                                                  |
|--------------------------------------------------------|--------------------------------------------------|
| /* Start user code for function. Do not edit comment g | enerated here */                                 |
| void set_16bit_data_receive_mode(void);                | ← Prototype declaration                          |
| #define CRA_16BIT_RECEIVE (0x0008U)                    | ← Value of the CRA register for 16-bit reception |
| /* End user code. Do not edit comment generated her    | re */                                            |

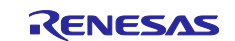

Add the extern statement of the receive data storage variable for 16-bit communication to "Global variables and functions" in the Config\_DTC1.c file.

Adding code to "Global variables and functions" in the Config DTC1.c file

The following shows how the set\_16bit\_data\_receive\_mode() function is added to the Config\_DTC1.c file.

set\_16bit\_data\_receive\_mode() function added to the Config\_DTC1.c file

/\* Start user code for adding. Do not edit comment generated here \*/ \* Function Name: set\_16bit\_data\_receive\_mode \* Description : This function initializes the DTC module for 16bit reception. \* Arguments : None \* Return Value : None void set\_16bit\_data\_receive\_mode(void) { /\* Set DTC transfer data \*/ dtc\_transferdata\_vector38.mra\_mrb = ((uint32\_t)(\_00\_DTC\_WRITE\_BACK\_ENABLE | \_00\_DTC\_SRC\_ADDRESS\_FIXED | \_10\_DTC\_TRANSFER\_SIZE\_16BIT | \_00\_DTC\_TRANSFER\_MODE\_NORMAL)<<24U) | ((uint32\_t)(\_08\_DTC\_DST\_ADDRESS\_INCREMENTED | \_00\_DTC\_REPEAT\_DST\_SIDE | 00 DTC INTERRUPT COMPLETED)<<16U); dtc transferdata vector38.sar = 000D0104 DTC0 SRC ADDRESS; dtc\_transferdata\_vector38.dar = (uint32\_t) &g\_r16\_data[0]; dtc\_transferdata\_vector38.cra\_crb = (uint32\_t)(CRA\_16BIT\_RECEIVE) << 16U; /\* Enable DTC module start \*/ DTC.DTCST.BYTE = \_01\_DTC\_MODULE\_START; /\* End user code. Do not edit comment generated here \*/

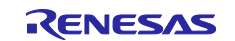

#### 4.2.4.9 Adding code to the SPTI0 interrupt handler

 $Code \ has \ been \ added \ to \ the \ SPTI0 \ interrupt \ callback \ function \ (r\_Config\_RSPI0\_callback\_transmittend()).$ 

Figure 4.7 shows Outline Flow of the r\_Config\_RSPI0\_callback\_transmittend() Function.

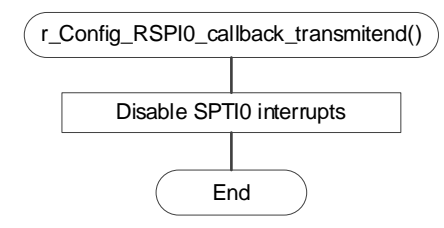

Figure 4.7 Outline Flow of the r\_Config\_RSPI0\_callback\_transmittend() Function

 $\label{eq:code} Code \ has \ been \ added \ to \ the \ r_Config_RSPI0\_callback\_transmittend() \ function \ of \ the \ Config_RSPI0\_user.c \ file.$ 

Code added to the r\_Config\_RSPI0\_callback\_transmittend() function

```
/* Start user code for r_Config_RSPI0_callback_transmitend. Do not edit comment generated here */
/* Disable Transmit buffer empty interrupt */
RSPI0.SPCR.BIT.SPTIE = 0U; ← Disables SPTI0 interrupts.
/* End user code. Do not edit comment generated here */
```

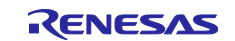

### 4.2.4.10 Adding code to the SPRI0 interrupt handler

Code has been added to the SPRI0 interrupt callback function (r\_Config\_RSPI0\_callback\_receiveend()).

Figure 4.8 shows Outline Flow of the r\_Config\_RSPI0\_callback\_reveiveend() Function.

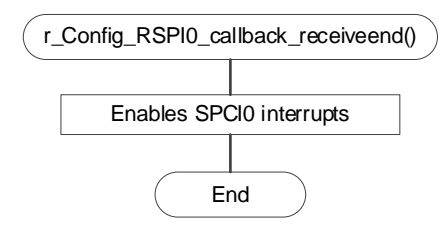

Figure 4.8 Outline Flow of the r\_Config\_RSPI0\_callback\_reveiveend() Function

 $\label{eq:code} Code has been added to the r_Config_RSPI0\_callback\_receiveend() function of the Config_RSPI0\_user.c file.$ 

Code added to the r\_Config\_RSPI0\_callback\_receiveend() function

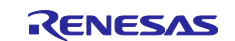

#### 4.2.4.11 Adding code to the SPCI0 interrupt handler

Code has been added to the SPCI0 interrupt callback function (r\_Config\_RSPI0\_communication\_end\_interrupt()).

Figure 4.9 shows Outline Flow of the r\_Config\_RSPI0\_communication\_end\_interrupt() Function.

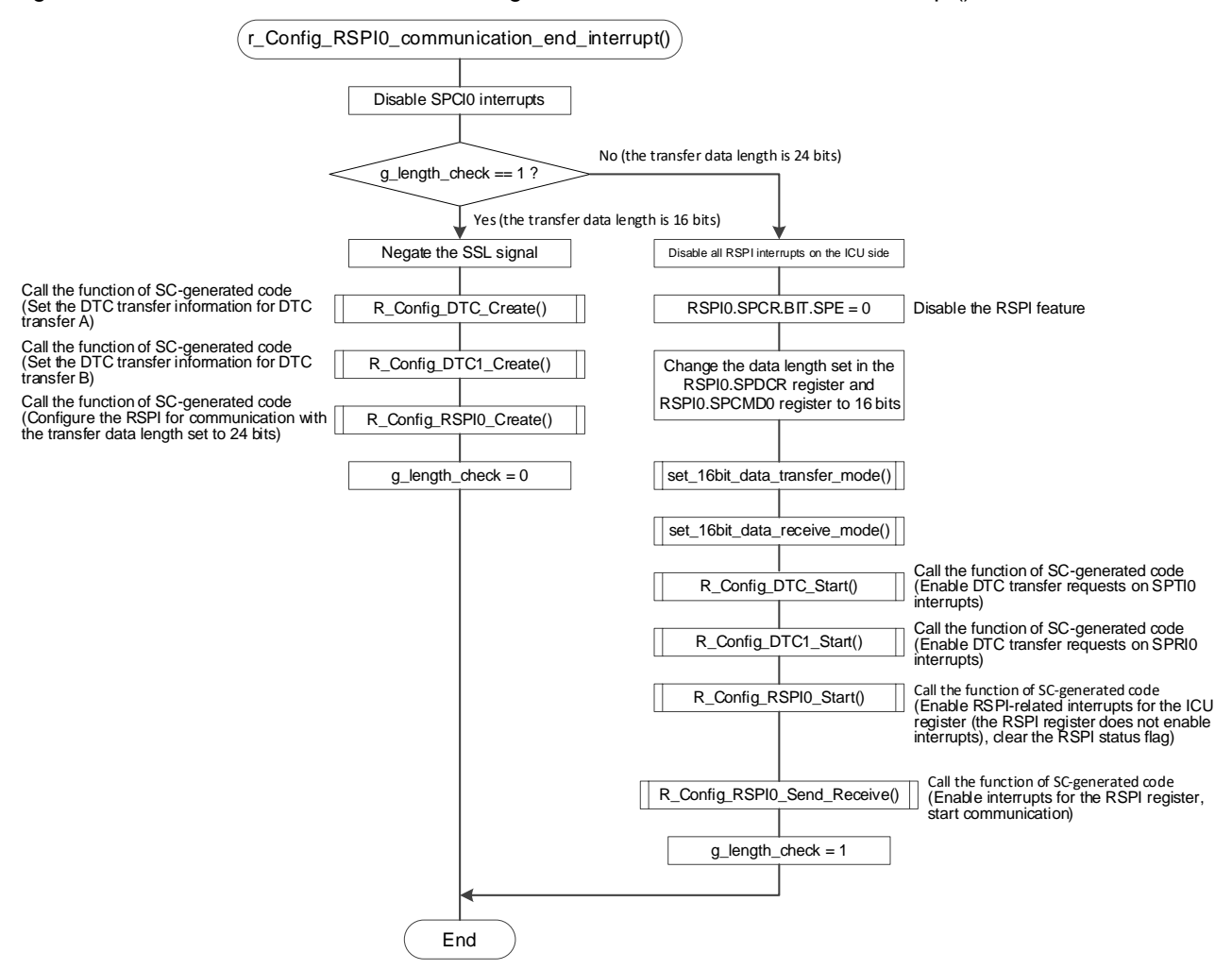

Figure 4.9 Outline Flow of the r\_Config\_RSPI0\_communication\_end\_interrupt() Function

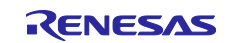

| RX Family | How to Change | Transfer Data Len | ngth During RSPI | Communication | Using a DTC |
|-----------|---------------|-------------------|------------------|---------------|-------------|
|           |               |                   |                  |               |             |

Add the definition statement to the "Includes" and "Global variables and functions" sections in the Config\_RSPI0\_user.c file.

Adding code to the "Includes" and "Global variables and functions" sections in the Config\_RSPI0\_user.c file

| /**************************************                                                           |
|---------------------------------------------------------------------------------------------------|
| Includes                                                                                          |
| ***************************************                                                           |
| #include "r cg macrodriver.h"                                                                     |
| #include "Config RSPI0.h"                                                                         |
| /* Start user code for include. Do not edit comment generated here */                             |
| $\#$ include "r, smc, entry h" $\leftarrow$ Includes the header files automatically created by SC |
| /* End user code. Do not edit comment generated bere */                                           |
|                                                                                                   |
|                                                                                                   |
| /**************************************                                                           |
|                                                                                                   |
| Global variables and functions                                                                    |
| ***************************************                                                           |
| /* Start user code for global. Do not edit comment generated here */                              |
| extern volatile uint8_t g_length_check; ← extern statement of the transfer data length check flag |
| /* End user code. Do not edit comment generated here */                                           |

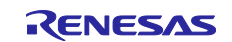

Code has been added to the r\_Config\_RSPI0\_communication\_end\_interrupt() function of the Config\_RSPI0\_user.c file.

Code added to the r\_Config\_RSPI0\_communication\_end\_interrupt() function /\* Start user code for r Config RSPI0 communication end interrupt. Do not edit comment generated here \*/ /\* Disable communication end interrupt \*/ RSPI0.SPCR3.BIT.SPCIE = 0U; /\* Processing when 16bit x 8frames is received \*/ If (1U == g length check)/\*SSL negate \*/ This processing negates the SSL signal and resets the SSL\_PORT\_PODR\_BIT = 1U; transfer data length to 24 bits after completion of 16-bit communication. /\* Return DTC and RSPI settings to default settings (for 24-bit settings) \*/ R\_Config\_DTC\_Create(); R Config DTC1 Create(); R Config RSPI0 Create(); This processing starts communication with the transfer data length changed to 16 bits after completion of 24 $g_length_check = 0U;$ bit communication. else Ţ /\* Processing when 24bit x 1frame is received \*/ /\* Disable RSPI interrupts \*/ IEN(RSPI0,SPTI0) = 0U;IEN(RSPI0,SPRI0) = 0U;EN(RSPI0,SPEI0) = 0U;EN(RSPI0,SPII0) = 0U;IEN(RSPI0, SPCI0) = 0U;/\* Disable RSPI function \*/ RSPI0.SPCR.BIT.SPE = 0U; /\* Change RSPI settings for 16bit length \*/ RSPI0.SPDCR.BIT.SPLW = 0U: RSPI0.SPDCR.BIT.SPBYT = 0U; RSPI0.SPDCR.BIT.SPFC = 0x00U; RSPI0.SPCMD0.WORD = 0001 RSPI RSPCK SAMPLING EVEN | 0000 RSPI RSPCK POLARITY LOW | \_000C\_RSPI\_BASE\_BITRATE\_8 | \_0000\_RSPI\_SIGNAL\_ASSERT\_SSL0 | \_0080\_RSPI\_SSL\_KEEP\_ENABLE | \_0F00\_RSPI\_DATA\_LENGTH\_BITS\_16 | 0000 RSPI MSB FIRST | 0000 RSPI NEXT ACCESS DELAY DISABLE | 0000 RSPI NEGATION DELAY DISABLE 0000 RSPI RSPCK DELAY DISABLE;

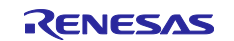

|   | /* Change DTC settings for 16bit x 8frames */            |  |
|---|----------------------------------------------------------|--|
|   | set_16bit_data_transfer_mode();                          |  |
|   | set_16bit_data_receive_mode();                           |  |
|   | /* DTC_RSPI start */                                     |  |
| F | Config DTC Start():                                      |  |
|   | R_Config_DTC1_Start();                                   |  |
| F | _Config_RSPI0_Start();                                   |  |
| F | <pre>L_Config_RSPI0_Send_Receive(NULL, 16U, NULL);</pre> |  |
|   | g_length_check = 1U;                                     |  |

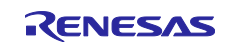

### 5. Importing a Project

The sample programs are distributed in  $e^2$  studio project format. This section shows how to import a project into  $e^2$  studio or CS+. After importing the sample project, make sure to confirm build and debugger setting.

## 5.1 Importing a Project into e<sup>2</sup> studio

To use sample programs in e<sup>2</sup> studio, follow the steps below to import them into e<sup>2</sup> studio.

In projects managed by e<sup>2</sup> studio, do not use space codes, multibyte characters, and symbols such as "\$", "#", "%" in folder names or paths to them.

(Note that depending on the version of e<sup>2</sup> studio you are using, the interface may appear somewhat different from the screenshots below.)

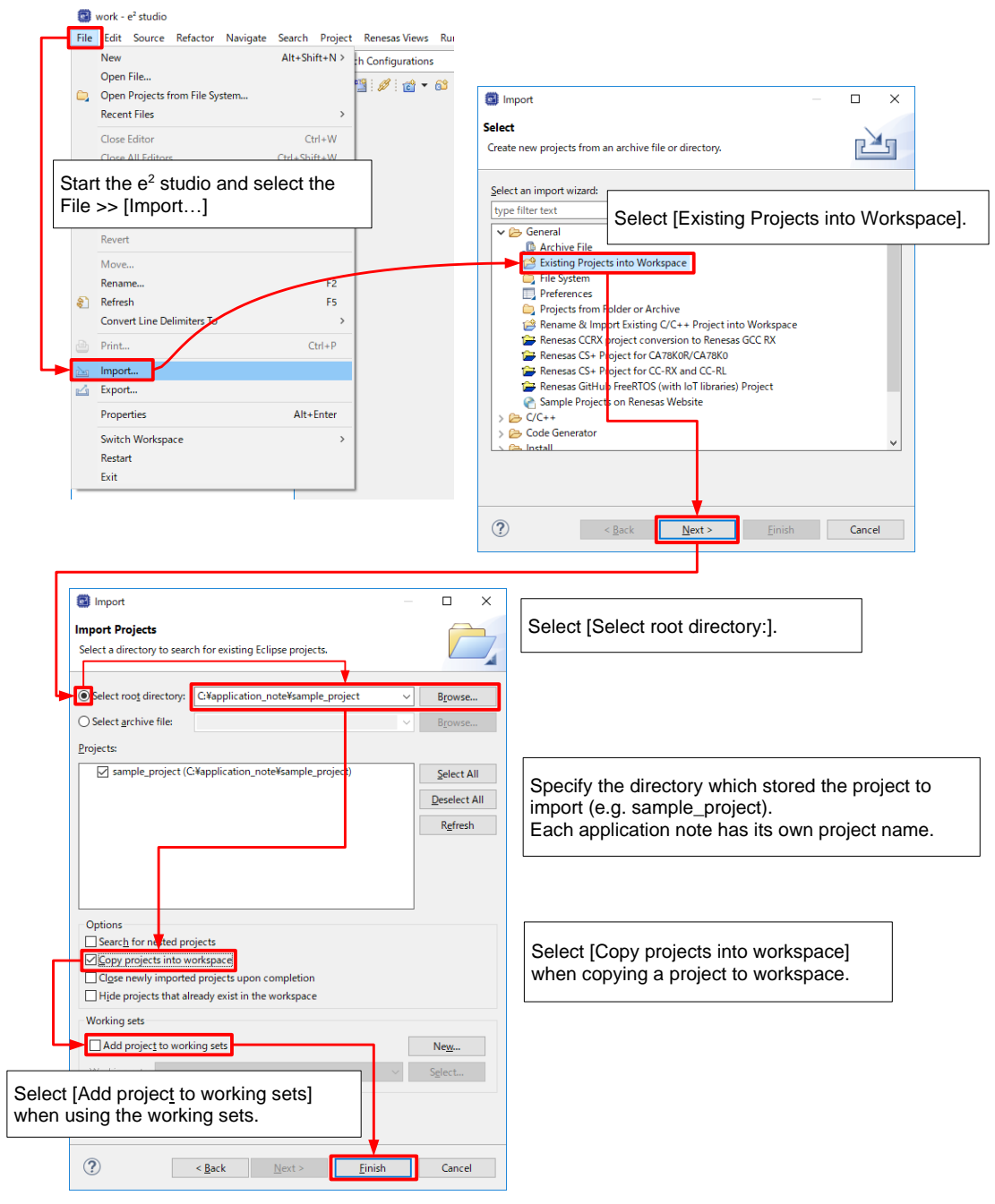

Figure 5.1 Importing a Project into e<sup>2</sup> studio

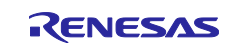

## 5.2 Importing a Project into CS+

To use sample programs in CS+, follow the steps below to import them into CS+.

In projects managed by CS+, do not use space codes, multibyte characters, and symbols such as "\$", "#", "%" in folder names or paths to them.

(Note that depending on the version of CS+ you are using, the interface may appear somewhat different from the screenshots below.)

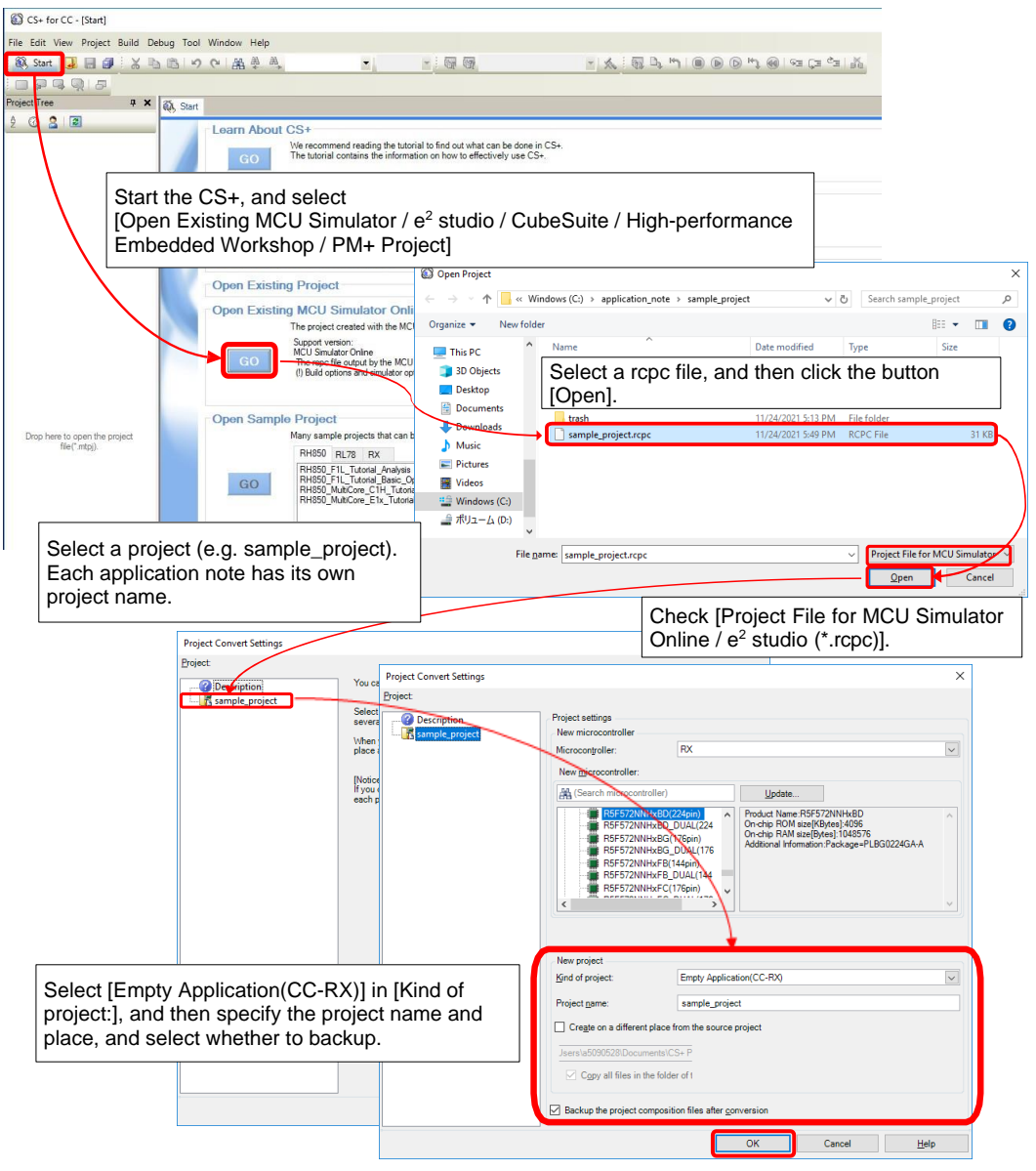

Figure 5.2 Importing a Project into CS+

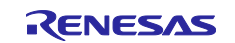

## 6. Notes

## 6.1 Notes on Bit Manipulation Instructions

If the target of bit manipulation is an 8-bit I/O register, depending on the code of the C language, bit manipulation instructions that involve memory access may not be output.

Refer to "C language code example" shown below. In this example, a variable is used on the right side of the expression for bit manipulation on a general-purpose port. If this code is compiled, it may be expanded to the instructions shown in "Instruction expansion example".

In this case, if there is an interrupt that changes the settings of other bits of the same I/O register and the interrupt occurs around the time at which A3 occurs, the changes made by the interrupt are not applied.

C language code example:

unsigned char i;

i=1;

PORTD.PODR.BIT.B6 = i;

Instruction expansion example:

| A1 : mov.l | #0x8c02d, r14 |
|------------|---------------|
| A2 : mov.b | [r14], r15    |
| A3 : bset  | #6, r15       |
| A4 : mov.b | r15, [r14]    |

A possible solution is to use an immediate value (instead of a variable) on the right side of the expression as shown below. This solution allows you to output bit manipulation instructions that involve memory access (with CC-RX V2.06 or later).

```
if( 0 == i)
{
    PORTD.PODR.BIT.B6 = 0;
}
else
{
    PORTD.PODR.BIT.B6 = 1;
}
```

This problem may also be prevented by using intrinsic functions provided by the CC-RX compiler. For details, refer to the "CC-RX Compiler User's Manual" (R20UT3248).

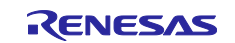

## 7. Reference Documents

User's Manual: Hardware RX660 Group User's Manual: Hardware (R01UH0937) (The latest version can be downloaded from the Renesas Electronics website.)

Application Note

RX Family Board Support Package Module Using Firmware Integration Technology (R01AN1685) (The latest version can be downloaded from the Renesas Electronics website.)

User's Guide: Smart Configurator Smart Configurator User's Guide: e<sup>2</sup> studio (R20AN0451) (The latest version can be downloaded from the Renesas Electronics website.)

User's Manual: Compiler CC-RX Compiler User's Manual (R20UT3248) (The latest version can be downloaded from the Renesas Electronics website.)

User's Manual: RSK Renesas Starter Kit for RX660 User's Manual (R20UT5017) (The latest version can be downloaded from the Renesas Electronics website.)

Schematic Diagram: RSK Renesas Starter Kit for RX660 CPU Board Schematics (R20UT5016) (The latest version can be downloaded from the Renesas Electronics website.)

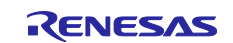

## **Revision History**

|      |               | Description |                      |
|------|---------------|-------------|----------------------|
| Rev. | Date          | Page        | Summary              |
| 1.00 | Jan. 22, 2024 | —           | First edition issued |
|      |               |             |                      |
|      |               |             |                      |

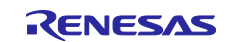

### General Precautions in the Handling of Microprocessing Unit and Microcontroller Unit Products

The following usage notes are applicable to all Microprocessing unit and Microcontroller unit products from Renesas. For detailed usage notes on the products covered by this document, refer to the relevant sections of the document as well as any technical updates that have been issued for the products.

#### 1. Precaution against Electrostatic Discharge (ESD)

A strong electrical field, when exposed to a CMOS device, can cause destruction of the gate oxide and ultimately degrade the device operation. Steps must be taken to stop the generation of static electricity as much as possible, and quickly dissipate it when it occurs. Environmental control must be adequate. When it is dry, a humidifier should be used. This is recommended to avoid using insulators that can easily build up static electricity. Semiconductor devices must be stored and transported in an anti-static container, static shielding bag or conductive material. All test and measurement tools including work benches and floors must be grounded. The operator must also be grounded using a wrist strap. Semiconductor devices must not be touched with bare hands. Similar precautions must be taken for printed circuit boards with mounted semiconductor devices.

2. Processing at power-on

The state of the product is undefined at the time when power is supplied. The states of internal circuits in the LSI are indeterminate and the states of register settings and pins are undefined at the time when power is supplied. In a finished product where the reset signal is applied to the external reset pin, the states of pins are not guaranteed from the time when power is supplied until the reset process is completed. In a similar way, the states of pins in a product that is reset by an on-chip power-on reset function are not guaranteed from the time when power is supplied until the power is supplied until the power is supplied until the power reaches the level at which resetting is specified.

3. Input of signal during power-off state

Do not input signals or an I/O pull-up power supply while the device is powered off. The current injection that results from input of such a signal or I/O pull-up power supply may cause malfunction and the abnormal current that passes in the device at this time may cause degradation of internal elements. Follow the guideline for input signal during power-off state as described in your product documentation.

4. Handling of unused pins

Handle unused pins in accordance with the directions given under handling of unused pins in the manual. The input pins of CMOS products are generally in the high-impedance state. In operation with an unused pin in the open-circuit state, extra electromagnetic noise is induced in the vicinity of the LSI, an associated shoot-through current flows internally, and malfunctions occur due to the false recognition of the pin state as an input signal become possible.

5. Clock signals

After applying a reset, only release the reset line after the operating clock signal becomes stable. When switching the clock signal during program execution, wait until the target clock signal is stabilized. When the clock signal is generated with an external resonator or from an external oscillator during a reset, ensure that the reset line is only released after full stabilization of the clock signal. Additionally, when switching to a clock signal produced with an external resonator or by an external oscillator while program execution is in progress, wait until the target clock signal is stable.

6. Voltage application waveform at input pin

Waveform distortion due to input noise or a reflected wave may cause malfunction. If the input of the CMOS device stays in the area between  $V_{IL}$  (Max.) and  $V_{IH}$  (Min.) due to noise, for example, the device may malfunction. Take care to prevent chattering noise from entering the device when the input level is fixed, and also in the transition period when the input level passes through the area between  $V_{IL}$  (Max.) and  $V_{IH}$  (Min.).

7. Prohibition of access to reserved addresses

Access to reserved addresses is prohibited. The reserved addresses are provided for possible future expansion of functions. Do not access these addresses as the correct operation of the LSI is not guaranteed.

8. Differences between products

Before changing from one product to another, for example to a product with a different part number, confirm that the change will not lead to problems. The characteristics of a microprocessing unit or microcontroller unit products in the same group but having a different part number might differ in terms of internal memory capacity, layout pattern, and other factors, which can affect the ranges of electrical characteristics, such as characteristic values, operating margins, immunity to noise, and amount of radiated noise. When changing to a product with a different part number, implement a system-evaluation test for the given product.

#### Notice

- Descriptions of circuits, software and other related information in this document are provided only to illustrate the operation of semiconductor products and application examples. You are fully responsible for the incorporation or any other use of the circuits, software, and information in the design of your product or system. Renesas Electronics disclaims any and all liability for any losses and damages incurred by you or third parties arising from the use of these circuits, software, or information.
- 2. Renesas Electronics hereby expressly disclaims any warranties against and liability for infringement or any other claims involving patents, copyrights, or other intellectual property rights of third parties, by or arising from the use of Renesas Electronics products or technical information described in this document, including but not limited to, the product data, drawings, charts, programs, algorithms, and application examples.
- 3. No license, express, implied or otherwise, is granted hereby under any patents, copyrights or other intellectual property rights of Renesas Electronics or others.
- 4. You shall be responsible for determining what licenses are required from any third parties, and obtaining such licenses for the lawful import, export, manufacture, sales, utilization, distribution or other disposal of any products incorporating Renesas Electronics products, if required.
- 5. You shall not alter, modify, copy, or reverse engineer any Renesas Electronics product, whether in whole or in part. Renesas Electronics disclaims any and all liability for any losses or damages incurred by you or third parties arising from such alteration, modification, copying or reverse engineering.
- 6. Renesas Electronics products are classified according to the following two quality grades: "Standard" and "High Quality". The intended applications for each Renesas Electronics product depends on the product's quality grade, as indicated below.

"Standard": Computers; office equipment; communications equipment; test and measurement equipment; audio and visual equipment; home electronic appliances; machine tools; personal electronic equipment; industrial robots; etc.

"High Quality": Transportation equipment (automobiles, trains, ships, etc.); traffic control (traffic lights); large-scale communication equipment; key financial terminal systems; safety control equipment; etc.

Unless expressly designated as a high reliability product or a product for harsh environments in a Renesas Electronics data sheet or other Renesas Electronics document, Renesas Electronics products are not intended or authorized for use in products or systems that may pose a direct threat to human life or bodily injury (artificial life support devices or systems; surgical implantations; etc.), or may cause serious property damage (space system; undersea repeaters; nuclear power control systems; aircraft control systems; key plant systems; military equipment; etc.). Renesas Electronics disclaims any and all liability for any damages or losses incurred by you or any third parties arising from the use of any Renesas Electronics product that is inconsistent with any Renesas Electronics data sheet, user's manual or other Renesas Electronics document.

- 7. No semiconductor product is absolutely secure. Notwithstanding any security measures or features that may be implemented in Renesas Electronics hardware or software products, Renesas Electronics shall have absolutely no liability arising out of any vulnerability or security breach, including but not limited to any unauthorized access to or use of a Renesas Electronics product or a system that uses a Renesas Electronics product. RENESAS ELECTRONICS DOES NOT WARRANT OR GUARANTEE THAT RENESAS ELECTRONICS PRODUCTS, OR ANY SYSTEMS CREATED USING RENESAS ELECTRONICS PRODUCTS WILL BE INVULNERABLE OR FREE FROM CORRUPTION, ATTACK, VIRUSES, INTERFERENCE, HACKING, DATA LOSS OR THEFT, OR OTHER SECURITY INTRUSION ("Vulnerability Issues"). RENESAS ELECTRONICS DISCLAIMS ANY AND ALL RESPONSIBILITY OR LIABILITY ARISING FROM OR RELATED TO ANY VULNERABILITY ISSUES. FURTHERMORE, TO THE EXTENT PERMITTED BY APPLICABLE LAW, RENESAS ELECTRONICS DISCLAIMS ANY AND ALL WARRANTIES, EXPRESS OR IMPLIED, WITH RESPECT TO THIS DOCUMENT AND ANY RELATED OR ACCOMPANYING SOFTWARE OR HARDWARE, INCLUDING BUT NOT LIMITED TO THE IMPLIED WARRANTIES OF MERCHANTABILITY, OR FITNESS FOR A PARTICULAR PURPOSE.
- 8. When using Renesas Electronics products, refer to the latest product information (data sheets, user's manuals, application notes, "General Notes for Handling and Using Semiconductor Devices" in the reliability handbook, etc.), and ensure that usage conditions are within the ranges specified by Renesas Electronics with respect to maximum ratings, operating power supply voltage range, heat dissipation characteristics, installation, etc. Renesas Electronics disclaims any and all liability for any malfunctions, failure or accident arising out of the use of Renesas Electronics products outside of such specified ranges.
- 9. Although Renesas Electronics endeavors to improve the quality and reliability of Renesas Electronics products, semiconductor products have specific characteristics, such as the occurrence of failure at a certain rate and malfunctions under certain use conditions. Unless designated as a high reliability product or a product for harsh environments in a Renesas Electronics data sheet or other Renesas Electronics document, Renesas Electronics products are not subject to radiation resistance design. You are responsible for implementing safety measures to guard against the possibility of bodily injury, injury or damage caused by fire, and/or danger to the public in the event of a failure or malfunction of Renesas Electronics products, such as safety design for hardware and software, including but not limited to redundancy, fire control and malfunction prevention, appropriate treatment for aging degradation or any other appropriate measures. Because the evaluation of microcomputer software alone is very difficult and impractical, you are responsible for evaluating the safety of the final products or systems manufactured by you.
- 10. Please contact a Renesas Electronics sales office for details as to environmental matters such as the environmental compatibility of each Renesas Electronics product. You are responsible for carefully and sufficiently investigating applicable laws and regulations that regulate the inclusion or use of controlled substances, including without limitation, the EU RoHS Directive, and using Renesas Electronics products in compliance with all these applicable laws and regulations. Renesas Electronics disclaims any and all liability for damages or losses occurring as a result of your noncompliance with applicable laws and regulations.
- 11. Renesas Electronics products and technologies shall not be used for or incorporated into any products or systems whose manufacture, use, or sale is prohibited under any applicable domestic or foreign laws or regulations. You shall comply with any applicable export control laws and regulations promulgated and administered by the governments of any countries asserting jurisdiction over the parties or transactions.
- 12. It is the responsibility of the buyer or distributor of Renesas Electronics products, or any other party who distributes, disposes of, or otherwise sells or transfers the product to a third party, to notify such third party in advance of the contents and conditions set forth in this document.
- This document shall not be reprinted, reproduced or duplicated in any form, in whole or in part, without prior written consent of Renesas Electronics.
   Please contact a Renesas Electronics sales office if you have any questions regarding the information contained in this document or Renesas
- Electronics products. (Note1) "Renesas Electronics" as used in this document means Renesas Electronics Corporation and also includes its directly or indirectly controlled subsidiaries
- (Note2) "Renesas Electronics product(s)" means any product developed or manufactured by or for Renesas Electronics.

(Rev.5.0-1 October 2020)

## **Corporate Headquarters**

TOYOSU FORESIA, 3-2-24 Toyosu, Koto-ku, Tokyo 135-0061, Japan

www.renesas.com

#### Trademarks

Renesas and the Renesas logo are trademarks of Renesas Electronics Corporation. All trademarks and registered trademarks are the property of their respective owners.

## **Contact information**

For further information on a product, technology, the most up-to-date version of a document, or your nearest sales office, please visit: <a href="http://www.renesas.com/contact/">www.renesas.com/contact/</a>.